## **USER MANUAL**

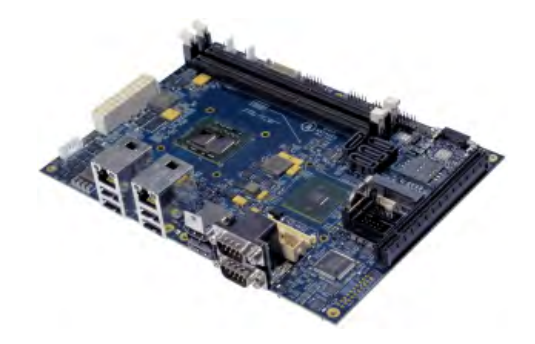

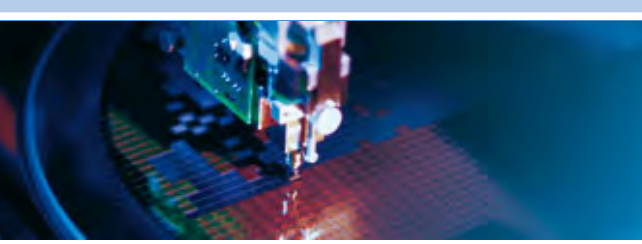

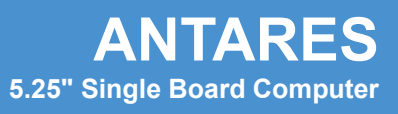

Issue B – July 2010 – ETH\_ANTARES\_USM

DIGITAL TECHNOLOGIES FOR A BETTER WORLD www.eurotech.com

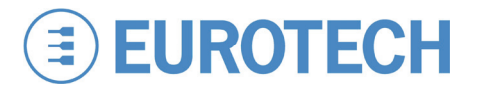

#### WARRANTY

For Warranty terms and conditions users should contact their local Eurotech Sales Office.

#### TRADEMARKS

All trademarks both marked and not marked appearing in this document are the property of their respective owners.

#### **REVISION HISTORY**

| Issue no. | PCB | Date                       | Comments                    |
|-----------|-----|----------------------------|-----------------------------|
| A         |     | 24 <sup>th</sup> May 2010  | First release of manual.    |
| В         |     | 23 <sup>rd</sup> July 2010 | Updates and layout changes. |

© 2010 Eurotech Ltd. All rights reserved.

See Eurotech Worldwide Presence (on the back cover) for full contact details.

# **Table of contents**

| Important user information               | 4  |
|------------------------------------------|----|
| Safety notices and warnings              | 4  |
| Life support policy                      | 5  |
| CE notice                                | 5  |
| WEEE                                     | 5  |
| RoHS                                     | 6  |
| Technical assistance                     | 6  |
| Introduction                             | 7  |
| ANTARES 'at a glance'                    | 8  |
| Technical specification                  | 10 |
| Supported processor variants             | 13 |
| ANTARES block diagram                    | 17 |
| Power consumption                        | 18 |
| Light loaded                             | 18 |
| Heavy loaded                             | 18 |
| Software specification                   | 19 |
| Supported operating systems              | 19 |
| Hardware implementation                  | 20 |
| Development kits                         | 20 |
| Systems and enclosures                   | 20 |
| Layout and dimensions                    | 21 |
| Connectors                               | 23 |
| Installation                             | 41 |
| Installation considerations              | 41 |
| Chassis installation                     | 43 |
| GPIO mapping                             | 45 |
| General Purpose Inputs / Outputs (GPIOs) | 45 |
| Watchdog                                 | 46 |
| Hardware watchdog                        | 46 |
| BIOS configuration                       | 47 |
| Main menu                                | 48 |
| Advanced menu                            | 49 |
| Security menu                            | 54 |
| Boot menu                                | 56 |
| Exit menu                                | 57 |
| Appendix A – Reference information       | 58 |
| Appendix B – RoHS compliance             | 59 |
| Eurotech Worldwide Presence              | 61 |
|                                          |    |

# Important user information

In order to lower the risk of personal injury, electric shock, fire or equipment damage, users must observe the following precautions as well as good technical judgment, whenever this product is installed or used.

All reasonable efforts have been made to ensure the accuracy of this document; however, Eurotech assumes no liability resulting from any error/omission in this document, or from the use of the information contained herein.

Eurotech reserves the right to revise this document and to change its contents at any time without obligation to notify any person of such revision or changes.

#### Safety notices and warnings

The following general safety precautions must be observed during all phases of operation, service, and repair of this equipment. Failure to comply with these precautions or with specific warnings elsewhere in this manual violates safety standards of design, manufacture, and intended use of the equipment. Eurotech assumes no liability for the customer's failure to comply with these requirements.

The safety precautions listed below represent warnings of certain dangers of which Eurotech is aware of. You, as the user of the product, should follow these warnings and all other safety precautions necessary for the safe operation of the equipment in your operating environment.

#### Installation in cupboards and safes

In the event that the product is placed within a cupboard or safe, together with other heat generating equipment, ensure proper ventilation.

#### Do not operate in an explosive atmosphere

Do not operate the equipment in the presence of flammable gases or fumes. Operation of any electrical equipment in such an environment constitutes a definite safety hazard.

#### Alerts that can be found throughout this manual

The following alerts are used within this manual and indicate potentially dangerous situations:

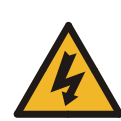

#### Danger, electrical shock hazard:

Information regarding potential electrical shock hazards:

- Personal injury or death could occur. Also damage to the system, connected peripheral devices, or software could occur if the warnings are not carefully followed.
  - Appropriate safety precautions should always be used, these should meet the requirements set out for the environment that the equipment will be deployed in.

#### Warning:

Information regarding potential hazards:

- Personal injury or death could occur. Also damage to the system, connected peripheral devices, or software could occur if the warnings are not carefully followed.
- Appropriate safety precautions should always be used, these should meet the requirements set out for the environment that the equipment will be deployed in.

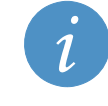

#### Information and/or Notes:

These will highlight important features or instructions that should be observed.

#### Use an appropriate power supply

Only start the product with a power supply that conforms to the voltage requirements as displayed on the voltage label attached to the system. In case of uncertainty about the required power supply, please contact your local <u>Eurotech Technical Support Team</u> (see page <u>6</u>) or the electricity authority.

Use power supplies that are compliant with SELV regulation.

Use certified power cables. The power cable must fit the product, the voltage and the required current.

Position cable with care, Avoid positioning cables in places where they may be trampled on or compressed by objects placed on it. Take particular care of the plug, power-point and outlet of power cable.

Avoid overcharging power-points.

#### Antistatic precautions

To avoid damage caused by ESD (Electro Static Discharge), always use appropriate antistatic precautions when handing any electronic equipment.

#### Life support policy

Eurotech products are not authorized for use as critical components in life support devices or systems without the express written approval of Eurotech.

#### **CE** notice

The product described in this manual is marked with the Label in accordance with the 1999/5/EC regulation.

Eurotech shall not be liable for use of its products with equipment (i.e. power supplies, personal computers, etc.) that are not CE marked.

#### WEEE

The information below is issued in compliance with the regulations as set out in the 2002/96/EC directive, subsequently superseded by 2003/108/EC. It refers electrical and electronic equipment and the waste management of such products.

When disposing of a device, including all of its components, subassemblies and materials that are an integral part of the product, you should consider the WEEE directive.

The symbol to the right has been attached to the equipment or, if this has not been possible, on the packaging, instruction literature and/or the guarantee sheet. By using this symbol, it states that the device has been marketed after August 13th 2005, and implies that you must separate all of its components when possible, and dispose of them in accordance with local waste disposal legislations.

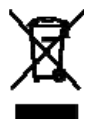

Because of the substances present in the equipment, improper use or disposal of the refuse can cause damage to human health and to the environment.

With reference to WEEE, it is compulsory not dispose of the equipment with normal urban refuse, arrangements should be instigated for separate collection and disposal.

Contact your local waste collection body for more detailed recycling information.

In case of illicit disposal, sanctions will be levied on transgressors.

#### RoHS

This device, including all it components, subassemblies and the consumable materials that are an integral part of the product, has been manufactured in compliance with the European directive 2002/95/EC known as the RoHS directive (Restrictions on the use of certain Hazardous Substances). This directive targets the reduction of certain hazardous substances previously used in electrical and electronic equipment (EEE).

#### **Technical assistance**

For any technical questions, or if you cannot isolate a problem with your device, or for any enquiry about repair and returns policies, feel free to contact your local Eurotech Technical Support Team.

See Eurotech Worldwide Presence (the back cover) for full contact details.

#### Transportation

When transporting any module or system, for any reason, it should be packed using anti-static material and placed in a sturdy box with enough packing material to adequately cushion it.

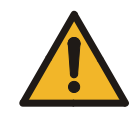

Any product returned to Eurotech that is damaged due to inappropriate packaging will not be covered by the warranty!

#### Device labelling

The ANTARES serial label is affixed to bottom side of board this contains the Eurotech part number which in turn contains information on the version and issue of this product the label also contains a serial number which is unique to each individual ANTARES.

The labels will also display product conformity marking.

# Introduction

The ANTARES is a 5.25" single board computer based on the new Mobile Intel<sup>®</sup> QM57 Express Chipset. It is designed to offer high performance with low power dissipation. The ANTARES is available with Intel<sup>®</sup> Core i7 or i5 processor options and is ideal for use in compact spaces with restricted ventilation.

Traditional embedded system requirements are well catered for with features such as:

- Watchdog.
- GPIO.
- Four serial ports
- An integrated SD/MMCFlash port for accessing storage cards.
- Mini PCIe expansion for wireless modules such as Wi-Fi, Bluetooth and cellular modems.

Newer features such as; virtualisation, hyperthreading, remote system management via Intel's AMT feature (available even if the operating system has crashed), and disk encryption capability using Intel's AT-d technology, provide solutions for many of the key issues being considered in newer embedded designs. Coupled to a wide operating temperature range, options for fanless operation, and long term chipset support from Intel's embedded division, the ANTARES is ideal for applications in commercial, industrial and transportation projects requiring high performance computing within a rugged and reliable platform.

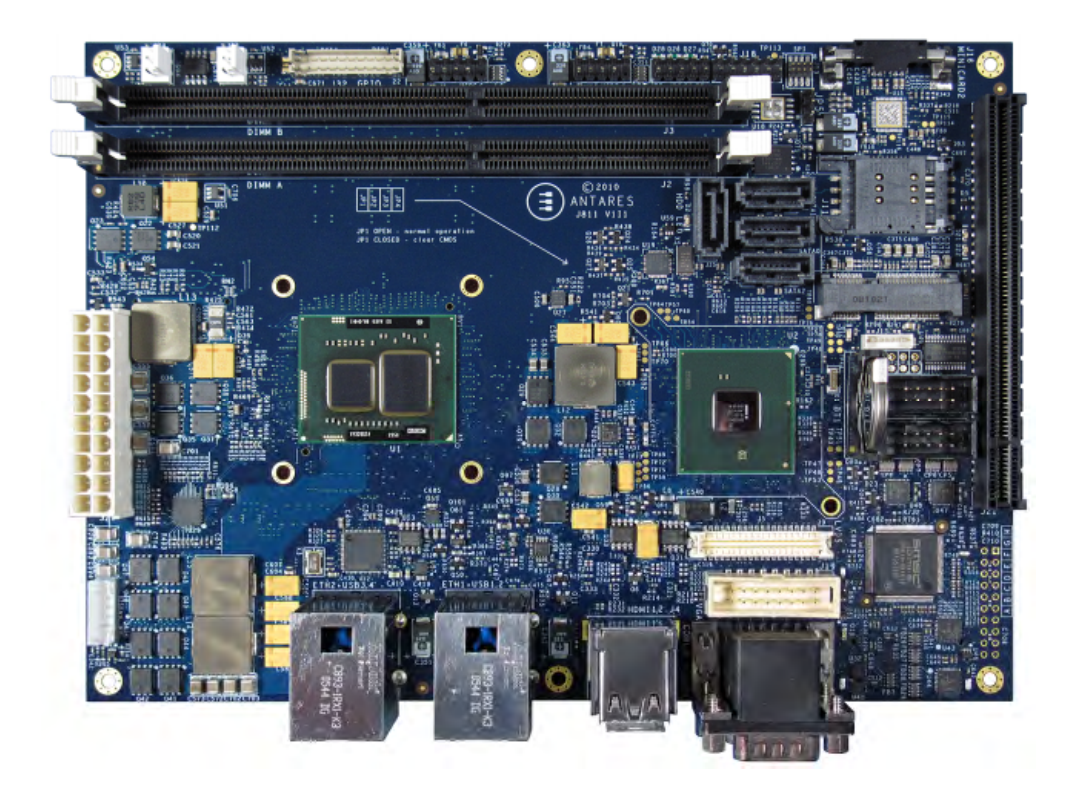

## ANTARES 'at a glance'

The ANTARES has a wide variety of peripheral interface connectors.

#### Front view

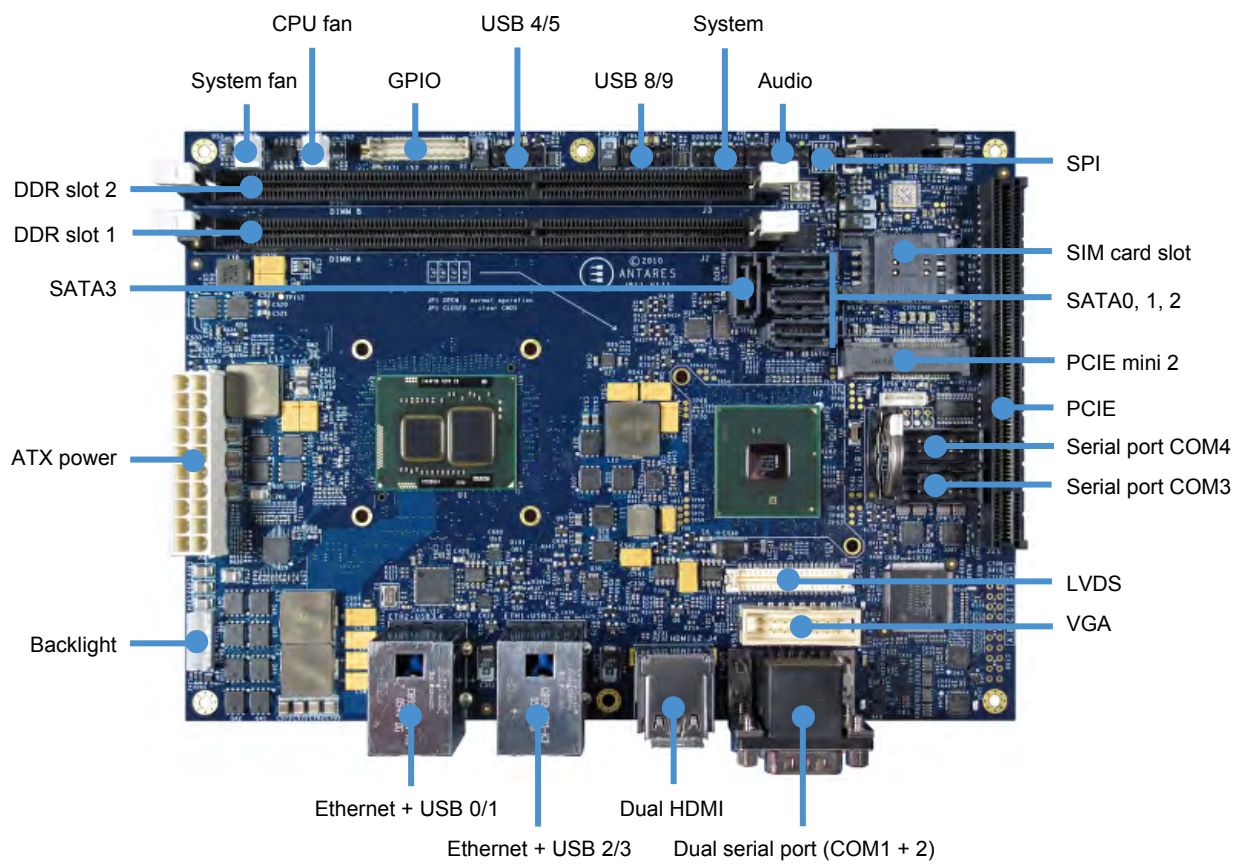

# 

#### Rear view

<image>

PCI Express Mini Card

#### **Technical specification**

#### Chipset

• Mobile Intel<sup>®</sup> QM57 Express chipset.

The chipset is comprised of a 32nm processor and a 45nm graphics and memory controller, integrated in a multi-chip package used with an Intel QM57 platform controller hub.

#### Processor/North Bridge

 Intel i5 or i7 processor technology, graphics/memory controller and processor in one multi chip package.

Currently supported SKUs:

#### Standard

- Intel<sup>®</sup> Celeron<sup>®</sup> Processor P4505 (2M Cache, 1.86GHz).
- Intel<sup>®</sup> Core<sup>™</sup> i7-610E Processor (4M Cache, 2.53GHz).
- Intel<sup>®</sup> Core<sup>™</sup> i7-620UE Processor (4M Cache, 1.06GHz).

#### Non standard (minimum order quantity 100 pieces)

- Intel<sup>®</sup> Core<sup>™</sup> i5-520E Processor (3M Cache, 2.40GHz).
- Intel<sup>®</sup> Core<sup>™</sup> i3-330E Processor (3M Cache, 2.13GHz).
- Intel<sup>®</sup> Core<sup>™</sup> i7-620LE Processor (4M Cache, 2.00GHz).

Processors are available in BGA packages only.

#### Memory

- Two DDR3 DIMM sockets.
- Dual channel DDR3 400/533MHz.
- Maximum memory: 8GB.
- Non-ECC and ECC memory support.

#### Ethernet

- Dual Gigabit Ethernet:
  - Intel 82577 provides PXE boot and Intel AMT support.
  - Intel 82574L supporting PXE boot.

#### USB

- Four USB Type A front panel connectors.
- Four USB on pin headers.
- Four USB to PCI Express Mini card sockets.

#### Bus expansion

- One PCI Express x4 edge connector allows for PCI riser usage, x1, x2 and x4 support.
- Two PCI Express mini card socket with SIM support:
  - Bottom and top side mounting.
  - One remote mountable SIM card socket and one onboard SIM card socket.

#### Serial ATA

- 3GB/s transfer speed.
- Four 7-pin SATA connectors for direct cable connect.
- BIOS support for host swap and for eSATA connection.

#### Graphics

- One LVDS Hirose DF13 pin header.
- One CRT 2.54mm 16-way header.
- Two HDMI 1.3 Type A connectors.
- AVC/VC-1/MPEG-2 hardware acceleration.
- IEGD driver supports up to two simultaneous displays, mobile driver will support up to two simultaneous displays.

#### ТРМ

Atmel AT97SC3204 TPM 1.2 factory fit option.

#### Watchdog

• Watchdog timer support.

#### Audio

• HD Audio CODEC with Line In, Line Out and Mic In.

#### BIOS

• Phoenix TrustedCore BIOS.

#### **SuperIO**

- SMSC SCH3114:
  - Supports four serial ports.
  - Hardware monitor.
  - GPIO support.
  - Platform logic.

#### Flash memory

- SD/MMC card socket.
  - BIOS boot capability.
  - SDHC support for cards up to 32GB.

#### Serial ports

- Three RS232:
  - One DB9.
  - Two 2.54mm 10-way header.
- One RS232/RS-485/RS-422:
  - One DB9.
  - Software selectable interface.
  - Auto-RTS flow control.

#### Power supply

• ATX power supply input.

#### GPIO

- Sixteen GPIO:
  - 5V signalling level.
  - Eight inputs, eight outputs.
  - SMBus interface.

#### Hardware monitoring

• SuperIO based hardware monitoring of temperatures and voltages.

#### Thermal solution

• The ULV may provide a fanless option; all other processor SKUs require a fan when operating at TDP levels. A custom heatsink/heatspreader can be used.

#### **Operating temperature**

• -20°C to +60°C (-4°F to 140°F).

#### Mechanical

- 5.25" Format (146mm x 203mm).
- Vertical height optimized to allow use in 1U enclosures.

## Supported processor variants

| Specification                 | Intel <sup>®</sup> Core™<br>i7-620UE<br>Processor (4M<br>Cache, 1.06GHz) | Intel <sup>®</sup> Core™<br>i7-620LE<br>Processor (4M<br>Cache, 2.00GHz) | Intel <sup>®</sup> Core™<br>i7-610E<br>Processor (4M<br>Cache, 2.53GHz) | Intel <sup>®</sup> Core™<br>i5-520E<br>Processor (3M<br>Cache, 2.40GHz) | Intel <sup>®</sup> Celeron <sup>®</sup><br>Processor<br>P4505 (2M<br>Cache, 1.86GHz) | Intel <sup>®</sup> Core™<br>i3-330E Proc.<br>(3M Cache,<br>2.13GHz) |
|-------------------------------|--------------------------------------------------------------------------|--------------------------------------------------------------------------|-------------------------------------------------------------------------|-------------------------------------------------------------------------|--------------------------------------------------------------------------------------|---------------------------------------------------------------------|
| Processor<br>number           | i7-620UE                                                                 | i7-620LE                                                                 | i7-610E                                                                 | i5-520E                                                                 | P4505                                                                                | i3-330E                                                             |
| No. of cores                  | 2                                                                        | 2                                                                        | 2                                                                       | 2                                                                       | 2                                                                                    | 2                                                                   |
| No. of threads                | 4                                                                        | 4                                                                        | 4                                                                       | 4                                                                       | 2                                                                                    | 4                                                                   |
| Clock speed                   | 1.06GHz                                                                  | 2GHz                                                                     | 2.53GHz                                                                 | 2.4GHz                                                                  | 1.86GHz                                                                              | 2.13GHz                                                             |
| Max turbo<br>Frequency        | 2.13GHz                                                                  | 2.8GHz                                                                   | 3.2GHz                                                                  | 2.933GHz                                                                |                                                                                      |                                                                     |
| Cache                         | 4MB Intel <sup>®</sup><br>Smart Cache                                    | 4MB Intel <sup>®</sup><br>Smart Cache                                    | 4MB Intel <sup>®</sup><br>Smart Cache                                   | 3MB Intel <sup>®</sup><br>Smart Cache                                   | 2MB Intel <sup>®</sup><br>Smart Cache                                                | 3MB Intel <sup>®</sup><br>Smart Cache                               |
| Bus/core ratio                | 8                                                                        | 15                                                                       | 20                                                                      | 18                                                                      | 14                                                                                   | 16                                                                  |
| Bus type                      | DMI                                                                      | DMI                                                                      | DMI                                                                     | DMI                                                                     | DMI                                                                                  | DMI                                                                 |
| System bus                    | 2.5GT/s                                                                  | 2.5GT/s                                                                  | 2.5GT/s                                                                 | 2.5GT/s                                                                 | 2.5GT/s                                                                              | 2.5GT/s                                                             |
| Instruction set               | 64-bit                                                                   | 64-bit                                                                   | 64-bit                                                                  | 64-bit                                                                  | 64-bit                                                                               | 64-bit                                                              |
| Instruction set<br>extensions | SSE 4.1,<br>SSE4.2                                                       | SSE4.1, SSE4.2                                                           | SSE4.1, SSE4.2                                                          | SSE4.1,<br>SSE4.2                                                       |                                                                                      | SSE4.1,<br>SSE4.2                                                   |
| Embedded options available    | Yes                                                                      | Yes                                                                      | Yes                                                                     | Yes                                                                     | Yes                                                                                  | Yes                                                                 |
| Supplemental<br>SKU           | No                                                                       | No                                                                       | No                                                                      | No                                                                      | No                                                                                   | No                                                                  |
| Lithography                   | 32nm                                                                     | 32nm                                                                     | 32nm                                                                    | 32nm                                                                    | 32nm                                                                                 | 32nm                                                                |
| Max TDP                       | 18W                                                                      | 25W                                                                      | 35W                                                                     | 35W                                                                     | 35W                                                                                  | 35W                                                                 |

## Memory specifications

| Specification                                   | Intel <sup>®</sup> Core™<br>i7-620UE<br>Processor (4M<br>Cache, 1.06GHz) | Intel <sup>®</sup> Core™<br>i7-620LE<br>Processor (4M<br>Cache, 2.00GHz) | Intel <sup>®</sup> Core™<br>i7-610E<br>Processor (4M<br>Cache, 2.53GHz) | Intel <sup>®</sup> Core™<br>i5-520E<br>Processor (3M<br>Cache, 2.40GHz) | Intel <sup>®</sup> Celeron <sup>®</sup><br>Processor<br>P4505 (2M<br>Cache, 1.86GHz) | Intel <sup>®</sup> Core™<br>i3-330E Proc.<br>(3M Cache,<br>2.13GHz) |
|-------------------------------------------------|--------------------------------------------------------------------------|--------------------------------------------------------------------------|-------------------------------------------------------------------------|-------------------------------------------------------------------------|--------------------------------------------------------------------------------------|---------------------------------------------------------------------|
| Max. memory size<br>(dependent on<br>mem. type) | 8GB                                                                      | 8GB                                                                      | 8GB                                                                     | 8GB                                                                     | 8MB                                                                                  | 8GB                                                                 |
| Memory types                                    | DDR3-<br>800                                                             | DDR3-800/1066                                                            | DDR3-800/1066                                                           | DDR3-800/1066                                                           | DDR3-<br>800/1066                                                                    | DDR3-<br>800/1066                                                   |
| No. of memory channels                          | 2                                                                        | 2                                                                        | 2                                                                       | 2                                                                       | 2                                                                                    | 2<br>continued                                                      |

| Specification               | Intel <sup>®</sup> Core™<br>i7-620UE<br>Processor (4M<br>Cache, 1.06GHz) | Intel <sup>®</sup> Core™<br>i7-620LE<br>Processor (4M<br>Cache, 2.00GHz) | Intel <sup>®</sup> Core™<br>i7-610E<br>Processor (4M<br>Cache, 2.53GHz) | Intel <sup>®</sup> Core™<br>i5-520E<br>Processor (3M<br>Cache, 2.40GHz) | Intel <sup>®</sup> Celeron <sup>®</sup><br>Processor<br>P4505 (2M<br>Cache, 1.86GHz) | Intel <sup>®</sup> Core™<br>i3-330E Proc.<br>(3M Cache,<br>2.13GHz) |
|-----------------------------|--------------------------------------------------------------------------|--------------------------------------------------------------------------|-------------------------------------------------------------------------|-------------------------------------------------------------------------|--------------------------------------------------------------------------------------|---------------------------------------------------------------------|
| Max. memory<br>bandwidth    | 12.8GB/s                                                                 | 17.1GB/s                                                                 | 17.1GB/s                                                                | 17.1GB/s                                                                | 17.1GB/s                                                                             | 17.1GB/s                                                            |
| Physical address extensions | 36-bit                                                                   | 36-bit                                                                   | 36-bit                                                                  | 36-bit                                                                  | 36-bit                                                                               | 36-bit                                                              |
| ECC memory<br>supported     | Yes                                                                      | Yes                                                                      | Yes                                                                     | Yes                                                                     | Yes                                                                                  | Yes                                                                 |

## **Graphics specifications**

| Specification                                                              | Intel <sup>®</sup> Core™<br>i7-620UE<br>Processor (4M<br>Cache, 1.06GHz) | Intel <sup>®</sup> Core™<br>i7-620LE<br>Processor (4M<br>Cache, 2.00GHz) | Intel <sup>®</sup> Core™<br>i7-610E<br>Processor (4M<br>Cache, 2.53GHz) | Intel <sup>®</sup> Core™<br>i5-520E<br>Processor (3M<br>Cache, 2.40GHz) | Intel <sup>®</sup> Celeron <sup>®</sup><br>Processor<br>P4505 (2M<br>Cache, 1.86GHz) | Intel <sup>®</sup> Core™<br>i3-330E Proc.<br>(3M Cache,<br>2.13GHz) |
|----------------------------------------------------------------------------|--------------------------------------------------------------------------|--------------------------------------------------------------------------|-------------------------------------------------------------------------|-------------------------------------------------------------------------|--------------------------------------------------------------------------------------|---------------------------------------------------------------------|
| Integrated graphics                                                        | Yes                                                                      | Yes                                                                      | Yes                                                                     | Yes                                                                     | Yes                                                                                  | Yes                                                                 |
| Intel <sup>®</sup> HD<br>graphics                                          | Yes                                                                      | Yes                                                                      | Yes                                                                     | Yes                                                                     | Yes                                                                                  | Yes                                                                 |
| Intel <sup>®</sup> HD<br>graphics with<br>dynamic freq.                    | Yes                                                                      | Yes                                                                      | Yes                                                                     | Yes                                                                     | Yes                                                                                  | Yes                                                                 |
| Graphics base freq.                                                        | 166MHz                                                                   | 266MHz                                                                   | 500MHz                                                                  | 500MHz                                                                  | 500MHz                                                                               | 500MHz                                                              |
| Graphics max dynamic freq.                                                 | 500MHz                                                                   | 566MHz                                                                   | 766MHz                                                                  | 766MHz                                                                  | 667MHz                                                                               | 667MHz                                                              |
| Intel <sup>®</sup> Flexible<br>Disp. Interface<br>(Intel <sup>®</sup> FDI) | Yes                                                                      | Yes                                                                      | Yes                                                                     | Yes                                                                     | Yes                                                                                  | Yes                                                                 |
| Intel <sup>®</sup> Clear<br>Video Tech.                                    | Yes                                                                      | Yes                                                                      | Yes                                                                     | Yes                                                                     | Yes                                                                                  | Yes                                                                 |
| Intel <sup>®</sup> Clear Video<br>HD Tech.                                 | Yes                                                                      | Yes                                                                      | Yes                                                                     | Yes                                                                     | No                                                                                   | Yes                                                                 |
| Dual display<br>capable                                                    | Yes                                                                      | Yes                                                                      | Yes                                                                     | Yes                                                                     | Yes                                                                                  | Yes                                                                 |

## Package specifications

| Specification         | Intel <sup>®</sup> Core™<br>i7-620UE<br>Processor (4M<br>Cache, 1.06GHz) | Intel <sup>®</sup> Core™<br>i7-620LE<br>Processor (4M<br>Cache, 2.00GHz) | Intel <sup>®</sup> Core™<br>i7-610E<br>Processor (4M<br>Cache, 2.53GHz) | Intel <sup>®</sup> Core™<br>i5-520E<br>Processor (3M<br>Cache, 2.40GHz) | Intel <sup>®</sup> Celeron <sup>®</sup><br>Processor<br>P4505 (2M<br>Cache, 1.86GHz) | Intel <sup>®</sup> Core™<br>i3-330E Proc.<br>(3M Cache,<br>2.13GHz) |
|-----------------------|--------------------------------------------------------------------------|--------------------------------------------------------------------------|-------------------------------------------------------------------------|-------------------------------------------------------------------------|--------------------------------------------------------------------------------------|---------------------------------------------------------------------|
| Max CPU configuration | 1                                                                        | 1                                                                        | 1                                                                       | 1                                                                       | 1                                                                                    | 1                                                                   |
| T <sub>JUNCTION</sub> | 105°C                                                                    | 105°C                                                                    | 105°C                                                                   | 105°C                                                                   | 90°C                                                                                 | 90°C for rPGA,<br>105°C for BGA                                     |

#### Advance technologies

| Specification                                                                     | Intel <sup>®</sup> Core™<br>i7-620UE<br>Processor (4M<br>Cache, 1.06GHz) | Intel <sup>®</sup> Core™<br>i7-620LE<br>Processor (4M<br>Cache, 2.00GHz) | Intel <sup>®</sup> Core™<br>i7-610E<br>Processor (4M<br>Cache, 2.53GHz) | Intel <sup>®</sup> Core™<br>i5-520E<br>Processor (3M<br>Cache, 2.40GHz) | Intel <sup>®</sup> Celeron <sup>®</sup><br>Processor<br>P4505 (2M<br>Cache, 1.86GHz) | Intel® Core™<br>i3-330E Proc.<br>(3M Cache,<br>2.13GHz) |
|-----------------------------------------------------------------------------------|--------------------------------------------------------------------------|--------------------------------------------------------------------------|-------------------------------------------------------------------------|-------------------------------------------------------------------------|--------------------------------------------------------------------------------------|---------------------------------------------------------|
| Intel <sup>®</sup> Turbo<br>Boost<br>Technology                                   | Yes                                                                      | Yes                                                                      | Yes                                                                     | Yes                                                                     | No                                                                                   | No                                                      |
| Intel <sup>®</sup> Hyper-<br>Threading<br>Technology                              | Yes                                                                      | Yes                                                                      | Yes                                                                     | Yes                                                                     | No                                                                                   | Yes                                                     |
| Intel <sup>®</sup><br>Virtualization<br>Technology (VT-<br>x)                     | Yes                                                                      | Yes                                                                      | Yes                                                                     | Yes                                                                     | Yes                                                                                  | Yes                                                     |
| Intel <sup>®</sup><br>Virtualization<br>Technology for<br>directed I/O (VT-<br>d) | Yes                                                                      | Yes                                                                      | Yes                                                                     | Yes                                                                     | No                                                                                   | No                                                      |
| Intel <sup>®</sup> Trusted<br>Execution<br>Technology                             | Yes                                                                      | Yes                                                                      | Yes                                                                     | Yes                                                                     | No                                                                                   | No                                                      |
| AES new instructions                                                              | Yes                                                                      | Yes                                                                      | Yes                                                                     | Yes                                                                     | No                                                                                   | No                                                      |
| Intel <sup>®</sup> 64                                                             | Yes                                                                      | Yes                                                                      | Yes                                                                     | Yes                                                                     | Yes                                                                                  | Yes                                                     |
| Idle states                                                                       | Yes                                                                      | Yes                                                                      | Yes                                                                     | Yes                                                                     | Yes                                                                                  | Yes                                                     |
| Enhanced Intel <sup>®</sup><br>Speedstep<br>Technology                            | Yes                                                                      | Yes                                                                      | Yes                                                                     | Yes                                                                     | Yes                                                                                  | Yes                                                     |

| Specification                            | Intel <sup>®</sup> Core™<br>i7-620UE<br>Processor (4M<br>Cache, 1.06GHz) | Intel <sup>®</sup> Core™<br>i7-620LE<br>Processor (4M<br>Cache, 2.00GHz) | Intel <sup>®</sup> Core™<br>i7-610E<br>Processor (4M<br>Cache, 2.53GHz) | Intel <sup>®</sup> Core™<br>i5-520E<br>Processor (3M<br>Cache, 2.40GHz) | Intel <sup>®</sup> Celeron <sup>®</sup><br>Processor<br>P4505 (2M<br>Cache, 1.86GHz) | Intel <sup>®</sup> Core™<br>i3-330E Proc.<br>(3M Cache,<br>2.13GHz) |
|------------------------------------------|--------------------------------------------------------------------------|--------------------------------------------------------------------------|-------------------------------------------------------------------------|-------------------------------------------------------------------------|--------------------------------------------------------------------------------------|---------------------------------------------------------------------|
| Thermal<br>monitoring<br>technologies    | Yes                                                                      | Yes                                                                      | Yes                                                                     | Yes                                                                     | Yes                                                                                  | Yes                                                                 |
| Intel <sup>®</sup> Fast<br>Memory Access | Yes                                                                      | Yes                                                                      | Yes                                                                     | Yes                                                                     | Yes                                                                                  | Yes                                                                 |
| Intel <sup>®</sup> Flex<br>Memory Access | Yes                                                                      | Yes                                                                      | Yes                                                                     | Yes                                                                     | Yes                                                                                  | Yes                                                                 |
| Execute disable bit                      | Yes                                                                      | Yes                                                                      | Yes                                                                     | Yes                                                                     | Yes                                                                                  | Yes                                                                 |

**ANTARES** block diagram

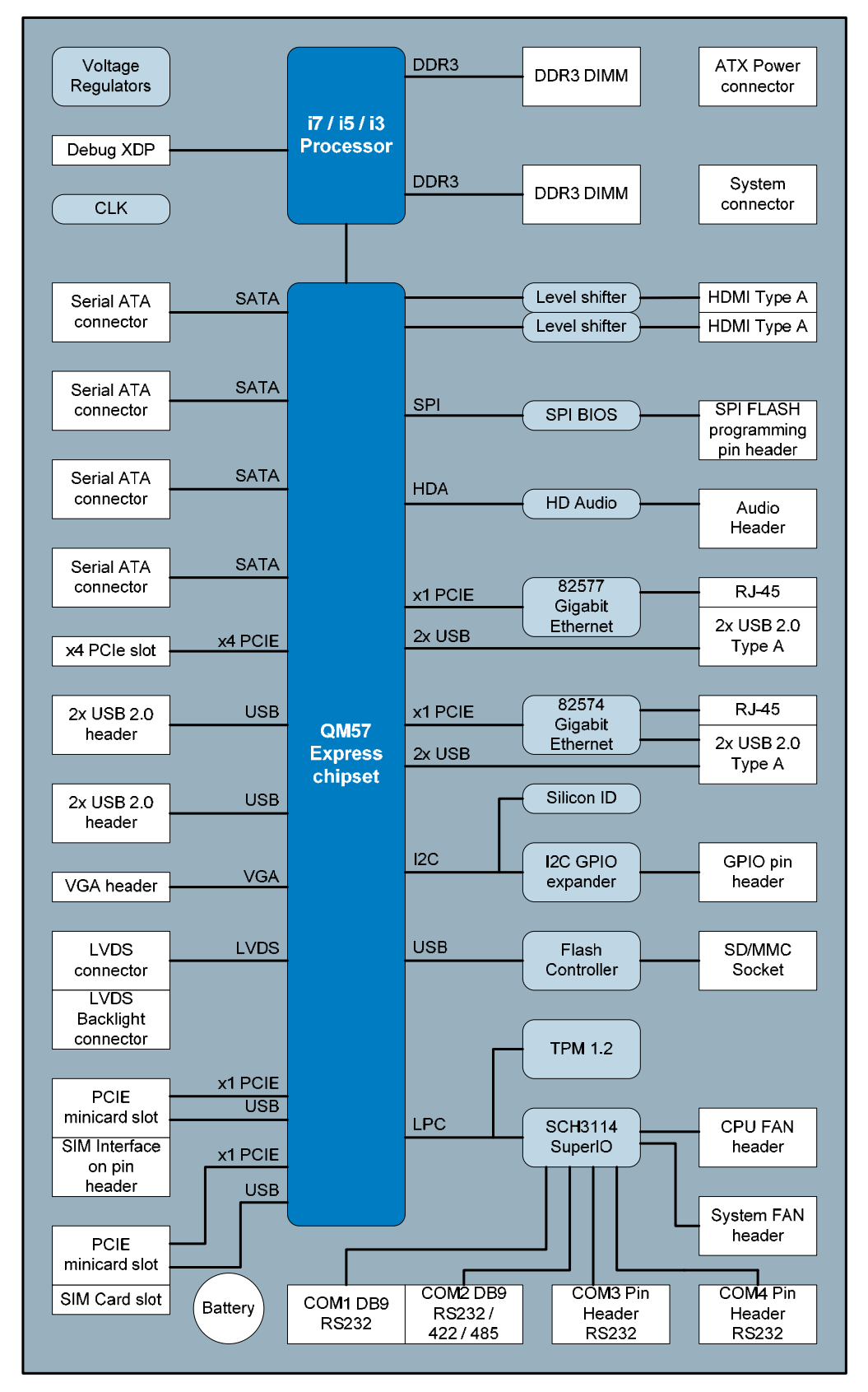

17

# **Power consumption**

## Light loaded

Hardware: ANTARES board +2.5" HDD+keyboard+mouse+USB stick (FAN on 2.53GHz only). Software: Windows 7, Burn In Pro.

| _                  |                | Window          | vs 7 Idle      |                 | Windows 7 Burn-In Pro |                 |                |                 |  |
|--------------------|----------------|-----------------|----------------|-----------------|-----------------------|-----------------|----------------|-----------------|--|
|                    | 1.06GHz<br>RMS | 1.06GHz<br>peak | 2.53GHz<br>RMS | 2.53GHz<br>peak | 1.06GHz<br>RMS        | 1.06GHz<br>peak | 2.53GHz<br>RMS | 2.53GHz<br>peak |  |
| +V3.3S             | 0.9A           | 1.05A           | 0.85A          | 1.00A           | 0.95A                 | 1.05A           | 0.9A           | 0.95A           |  |
| +V5S               | 1.80A          | 2.9A            | 1.9A           | 3.3A            | 2.9A                  | 3.6A            | 2.7A           | 3.7A            |  |
| +V12S              | 0.08A          | 0.8A            | 0.25A          | 2.5A            | 0.5A                  | 1.25A           | 1.90A          | 2.90A           |  |
| +V5A               | 0.07A          | 0.1A            | 0.09A          | 0.20A           | 0.07A                 | 0.1A            | 0.11A          | 0.35A           |  |
| +V5 Asus           | 0.25A          | 0.35A           | 0.25A          | 0.33A           | -                     | -               | -              | -               |  |
| P <sub>Total</sub> | 15.2W          | 2.4A/12V        | 16.8W          | 3A/12V          | 25.6W                 | 2.5A/12V        | 49.2W          | 5.2A/12V        |  |

#### Heavy loaded

Hardware: ANTARES board +4G memory+ 2.5" HDD+PCI-E network card+keyboard+mouse+USB stick+ 3G modem connected (FAN on 2.53GHz only).

|                    | _              | Window          | /s 7 Idle      |                 | Windows 7 Burn-In Pro |                 |                |                 |  |
|--------------------|----------------|-----------------|----------------|-----------------|-----------------------|-----------------|----------------|-----------------|--|
|                    | 1.06GHz<br>RMS | 1.06GHz<br>peak | 2.53GHz<br>RMS | 2.53GHz<br>peak | 1.06GHz<br>RMS        | 1.06GHz<br>peak | 2.53GHz<br>RMS | 2.53GHz<br>peak |  |
| +V3.3S             | 1.4A           | 1.90A           | 1.5A           | 1.9A            | 1.4A                  | 1.9A            | 1.5A           | 2.0A            |  |
| +V5S               | 2.00A          | 3.40A           | 2.1A           | 3.8A            | 3.2A                  | 4.2A            | 4.0A           | 5.5A            |  |
| +V12S              | 0.10A          | 0.80A           | 0.29A          | 2.5A            | 0.52A                 | 1.30A           | 2.10A          | 3.0A            |  |
| +V5A               | 0.10A          | 0.11A           | 0.09A          | 0.20A           | 0.10A                 | 0.11A           | 0.11A          | 0.32A           |  |
| +V5 Asus           | 0.30A          | 0.37A           | 0.30A          | 0.38A           | -                     | -               | -              | -               |  |
| P <sub>Total</sub> | 18.0W          | 2.4A/12V        | 19.6W          | 3.5A/12V        | 29.8W                 | 3.2A/12V        | 54.2W          | 5.5A/12V        |  |

Software: Windows 7, Burn In Pro.

# **Software specification**

## Supported operating systems

The following operating systems are supported:

- Linux Fedora Core 13.
- Microsoft:
  - Windows XP Embedded.
  - Windows 7.

# Hardware implementation

#### **Development kits**

The ANTARES Development Kit is available in the following variants:

- ANTARES Standard DevKit, with a 8.4" flat panel display & touchscreen.
- ANTARES No-LCD DevKit, with the perspex base only (no display set).

The ANTARES Development Kit comes pre-loaded with the following operating systems:

- Windows Embedded Standard.
- Fedora Linux Core 13.

#### Systems and enclosures

ANTARES is available as a board-only solution or within a 1U high, 19" rackmount enclosure. This provides a ready-to-go platform for embedded and industrial PC applications.

# **EUROTECH**

## Layout and dimensions

#### Top view

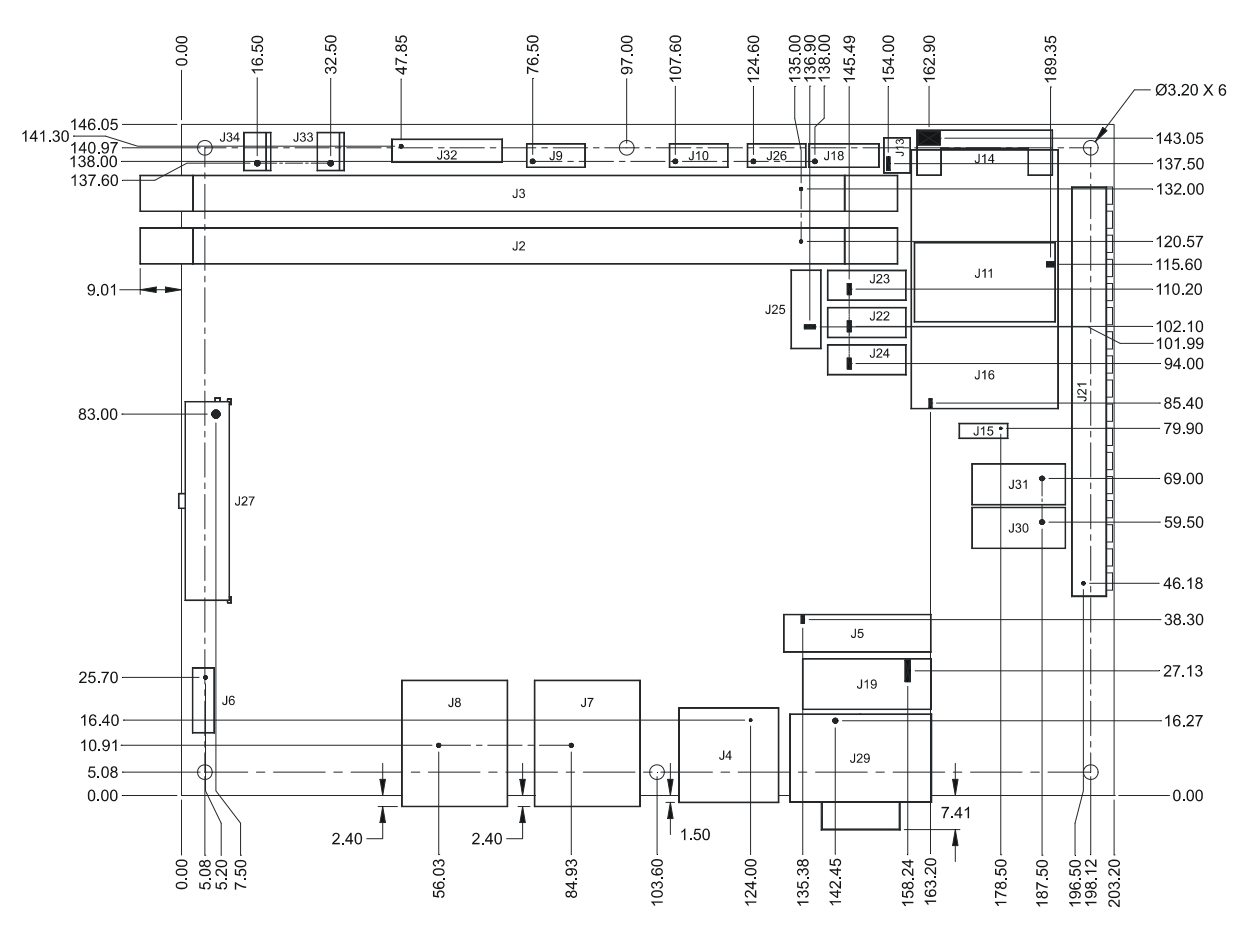

i

All connector dimensions are taken from Pin 1.

**EUROTECH** 

Bottom view

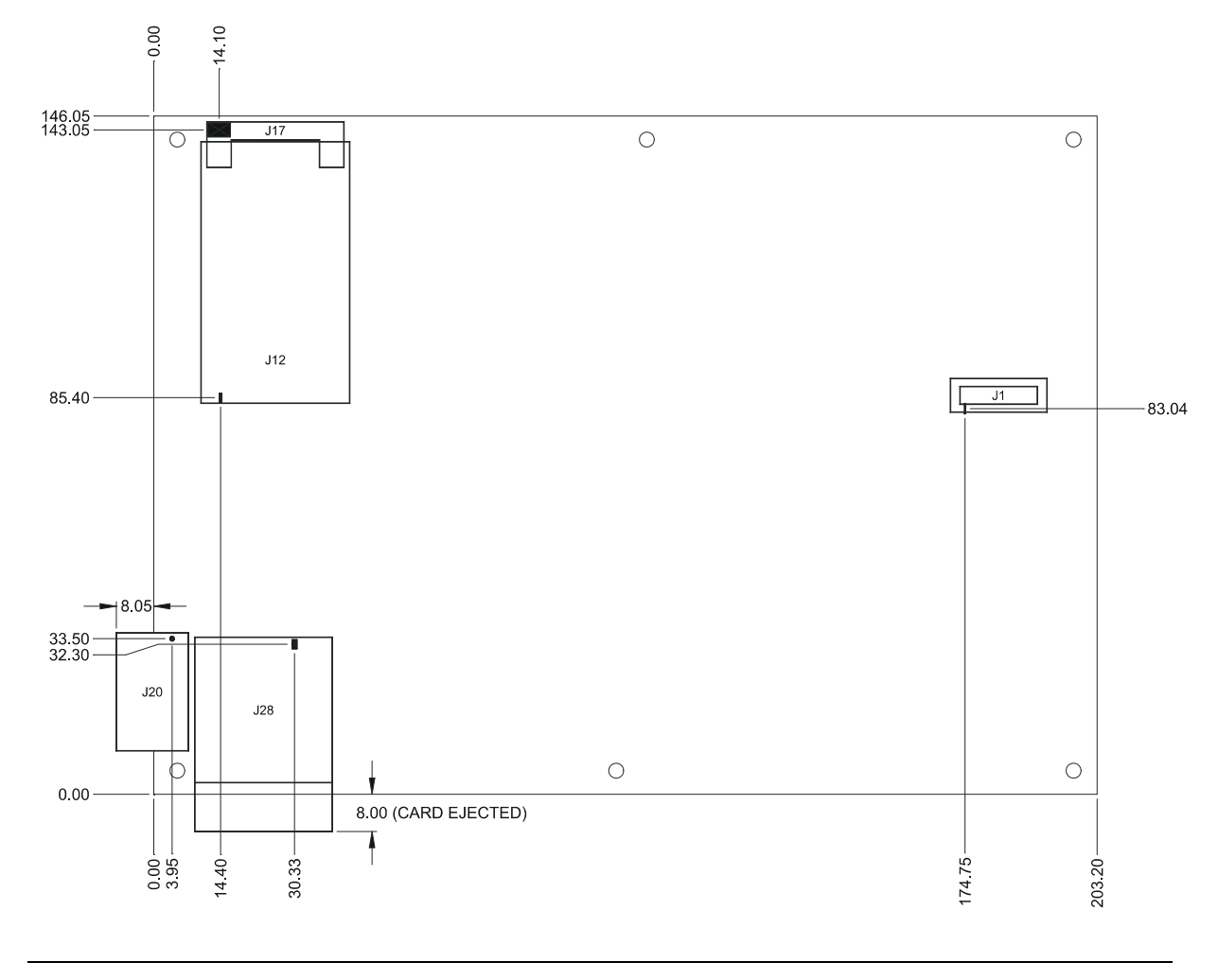

i

All connector dimensions are taken from Pin 1.

# Connectors

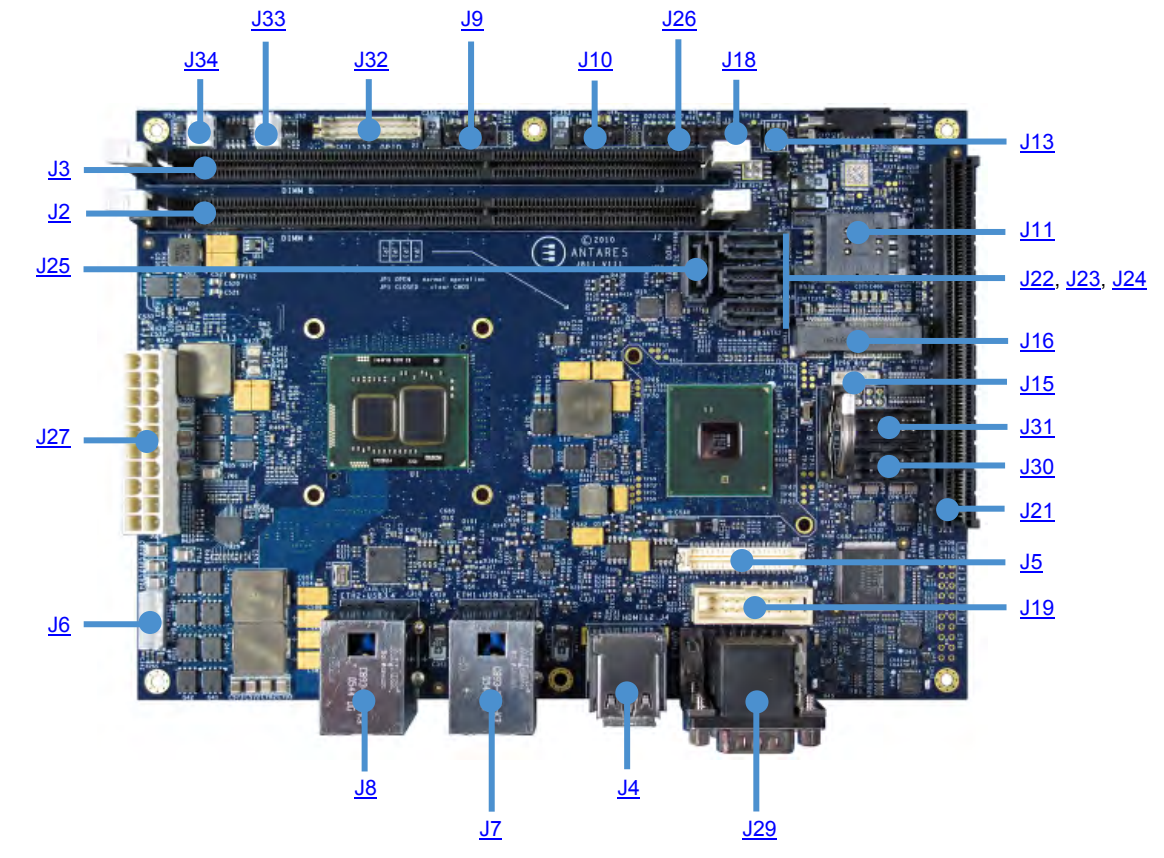

The following diagram shows the connectors on the ANTARES. Click on any link for information.

There are 34 connectors on the ANTARES:

| Connector | Function                                                    | Connector details in section         |
|-----------|-------------------------------------------------------------|--------------------------------------|
| J1        | XDP.                                                        | XDP connector, page 25.              |
| J2        | DDR3 slot 1.                                                | DDR3 connector slot 1, page 26.      |
| J3        | DDR3 slot 2.                                                | DDR3 connector slot 2, page 26.      |
| J4        | Dual HDMI connector (single HDMI connector – built option). | Dual HDMI connector, page 28.        |
| J5        | LVDS connector.                                             | LVDS connector, page 29.             |
| J6        | Backlight connector.                                        | Backlight connector, page 29.        |
| J7        | LAN and two USB connectors.                                 | LAN and two USB connectors, page 30. |
| J8        | LAN and two USB connectors.                                 | LAN and two USB connectors, page 30. |
| J9        | USB4/5 header.                                              | USB4/5 connectors, page 30.          |
|           |                                                             | continued                            |

# **EUROTECH**

| Connector | Function                            | Connector details in section                             |
|-----------|-------------------------------------|----------------------------------------------------------|
| J10       | USB8/9 header.                      | USB8/9 connectors, page <u>31</u> .                      |
| J11       | SIM card socket.                    | SIM card connector, page <u>31</u> .                     |
| J12       | PCI Express Mini Card slot 1.       | PCI Express Mini Card connector slot 1, page <u>32</u> . |
| J13       | SPI header.                         | <u>SPI connector</u> , page <u>33</u> .                  |
| J15       | SIM card connector.                 | SIM card connector, page 33.                             |
| J16       | PCI Express Mini Card slot 2.       | PCI Express Mini Card connector slot 2, page 34.         |
| J18       | Audio header.                       | Audio connector, page <u>35</u> .                        |
| J19       | VGA header.                         | VGA connector, page <u>35</u> .                          |
| J20       | Port80 header (build option).       | Port80 connector, page <u>35</u> .                       |
| J21       | PCIE slot.                          | PCIE connector, page <u>36</u> .                         |
| J22       | SATA connector.                     | SATA connector., page 37.                                |
| J23       | SATA connector.                     | SATA connector, page <u>37</u> .                         |
| J24       | SATA connector.                     | SATA connector, page <u>37</u> .                         |
| J25       | SATA connector.                     | SATA connector, page <u>38</u> .                         |
| J26       | System header.                      | System connector, page <u>38</u> .                       |
| J27       | ATX power connector.                | ATX power connector, page 38.                            |
| J28       | SD slot.                            | <u>SD connector</u> , page <u>39</u> .                   |
| J29       | Dual serial connector (COM1 and 2). | Dual serial connector (COM1 and 2), page <u>39</u> .     |
| J30       | Serial port header (COM3).          | Serial port connector (COM3), page 39.                   |
| J31       | Serial port header (COM4).          | Serial port connector (COM4), page 40.                   |
| J32       | GPIO header.                        | GPIO connector, page <u>40</u> .                         |
| J33       | CPU fan connector.                  | CPU fan connector, page 40.                              |
| J34       | System fan connector.               | System fan connector, page <u>40</u> .                   |

#### Connectors

## J1 - XDP connector (not fitted)

Connector: Samtec BSH-030-01-L-D-A-TR.

| Pin | Signal name  | Pin | Signal name  |
|-----|--------------|-----|--------------|
| 1   | GND          | 2   | GND          |
| 3   | PREQ#        | 4   | CFG8         |
| 5   | PRDY#        | 6   | CFG9         |
| 7   | GND          | 8   | GND          |
| 9   | OBS0         | 10  | CFG0         |
| 11  | OBS1         | 12  | CFG1         |
| 13  | GND          | 14  | GND          |
| 15  | OBS2         | 16  | CFG2         |
| 17  | OBS3         | 18  | CFG3         |
| 19  | GND          | 20  | GND          |
| 21  | CFG17        | 22  | CFG10        |
| 23  | CFG16        | 24  | CFG11        |
| 25  | GND          | 26  | GND          |
| 27  | OBS4         | 28  | CFG4         |
| 29  | OBS5         | 30  | CFG5         |
| 31  | GND          | 32  | GND          |
| 33  | OBS6         | 34  | CFG6         |
| 35  | OBS7         | 36  | CFG7         |
| 37  | GND          | 38  | GND          |
| 39  | CPUPWRGD     | 40  | ITP_CLKP     |
| 41  | PWRBTN       | 42  | ITP_CLKN     |
| 43  | VTT (+1.05V) | 44  | VTT (+1.05V) |
| 45  | PWRGD        | 46  | RESET_IN#    |
| 47  | NC           | 48  | RESET_OUT#   |
| 49  | GND          | 50  | GND          |
| 51  | SDA          | 52  | TDO          |
| 53  | SCL          | 54  | TRST#        |
| 55  | NC           | 56  | TDI          |
| 57  | TCK0         | 58  | TMS          |
| 59  | GND          | 60  | GND          |

#### J2 – DDR3 slot 1 and J3 – DDR3 slot 2

The slots are connected to separate channels.

Connector: TYCO 1-1932000-1.

| Pin | Signal name | Pin | Signal name    | Pin | Signal name | Pin | Signal name       |
|-----|-------------|-----|----------------|-----|-------------|-----|-------------------|
| 1   | VREF        | 61  | A2             | 121 | GND         | 181 | A1                |
| 2   | GND         | 62  | +1.5V          | 122 | DQ4         | 182 | +1.5V             |
| 3   | DQ0         | 63  | CLK1P / CLK3P* | 123 | DQ5         | 183 | +1.5V             |
| 4   | DQ1         | 64  | CLK1N / CLK3N* | 124 | GND         | 184 | CLK0P / CLK2P*    |
| 5   | GND         | 65  | +1.5V          | 125 | DM0         | 185 | CLK0N /<br>CLK2N* |
| 6   | DQS0N       | 66  | +1.5V          | 126 | N.C.        | 186 | +1.5V             |
| 7   | DQS0P       | 67  | VREF           | 127 | GND         | 187 | EXTTS#            |
| 8   | GND         | 68  | N.C.           | 128 | DQ6         | 188 | A0                |
| 9   | DQ2         | 69  | +1.5V          | 129 | DQ7         | 189 | +1.5V             |
| 10  | DQ3         | 70  | A10            | 130 | GND         | 190 | BS1               |
| 11  | GND         | 71  | BS0            | 131 | DQ12        | 191 | +1.5V             |
| 12  | DQ8         | 72  | +1.5V          | 132 | DQ13        | 192 | RAS#              |
| 13  | DQ9         | 73  | WE#            | 133 | GND         | 193 | CS0# / CS2#       |
| 14  | GND         | 74  | CAS#           | 134 | DM1         | 194 | +1.5V             |
| 15  | DQS1N       | 75  | +1.5V          | 135 | N.C.        | 195 | ODT0 / ODT2       |
| 16  | DQS1P       | 76  | CS1# / CS3#    | 136 | GND         | 196 | A13               |
| 17  | GND         | 77  | ODT1 / ODT3    | 137 | DQ14        | 197 | +1.5V             |
| 18  | DQ10        | 78  | +1.5V          | 138 | DQ15        | 198 | N.C.              |
| 19  | DQ11        | 79  | N.C.           | 139 | GND         | 199 | GND               |
| 20  | GND         | 80  | GND            | 140 | DQ20        | 200 | DQ36              |
| 21  | DQ16        | 81  | DQ32           | 141 | DQ21        | 201 | DQ37              |
| 22  | DQ17        | 82  | DQ33           | 142 | GND         | 202 | GND               |
| 23  | GND         | 83  | GND            | 143 | DM2         | 203 | DM4               |
| 24  | DQS2N       | 84  | DQS4N          | 144 | N.C.        | 204 | N.C.              |
| 25  | DQS2P       | 85  | DQS4P          | 145 | GND         | 205 | GND               |
| 26  | GND         | 86  | GND            | 146 | DQ22        | 206 | DQ38              |
| 27  | DQ18        | 87  | DQ34           | 147 | DQ23        | 207 | DQ39              |
| 28  | DQ19        | 88  | DQ35           | 148 | GND         | 208 | GND               |
| 29  | GND         | 89  | GND            | 149 | DQ28        | 209 | DQ44              |
|     |             |     |                |     |             |     | continued         |

| Pin | Signal name | Pin | Signal name  | Pin | Signal name | Pin | Signal name |
|-----|-------------|-----|--------------|-----|-------------|-----|-------------|
| 30  | DQ24        | 90  | DQ40         | 150 | DQ29        | 210 | DQ45        |
| 31  | DQ25        | 91  | DQ41         | 151 | GND         | 211 | GND         |
| 32  | GND         | 92  | GND          | 152 | DM3         | 212 | DM5         |
| 33  | DQS3N       | 93  | DQS5N        | 153 | N.C.        | 213 | N.C.        |
| 34  | DQS3P       | 94  | DQS5P        | 154 | GND         | 214 | GND         |
| 35  | GND         | 95  | GND          | 155 | DQ30        | 215 | DQ46        |
| 36  | DQ26        | 96  | DQ42         | 156 | DQ31        | 216 | DQ47        |
| 37  | DQ27        | 97  | DQ43         | 157 | GND         | 217 | GND         |
| 38  | GND         | 98  | GND          | 158 | ECC4        | 218 | DQ52        |
| 39  | ECC0        | 99  | DQ48         | 159 | ECC5        | 219 | DQ53        |
| 40  | ECC1        | 100 | DQ49         | 160 | GND         | 220 | GND         |
| 41  | GND         | 101 | GND          | 161 | GND         | 221 | DM6         |
| 42  | DQS8N       | 102 | DQS6N        | 162 | N.C.        | 222 | N.C.        |
| 43  | DQS8P       | 103 | DQS6P        | 163 | GND         | 223 | GND         |
| 44  | GND         | 104 | GND          | 164 | ECC6        | 224 | DQ54        |
| 45  | ECC2        | 105 | DQ50         | 165 | ECC7        | 225 | DQ55        |
| 46  | ECC3        | 106 | DQ51         | 166 | GND         | 226 | GND         |
| 47  | GND         | 107 | GND          | 167 | N.C.        | 227 | DQ60        |
| 48  | +0.75V      | 108 | DQ56         | 168 | DRAMRST#    | 228 | DQ61        |
| 49  | +0.75V      | 109 | DQ57         | 169 | CKE1 / CKE3 | 229 | GND         |
| 50  | CKE0 / CKE2 | 110 | GND          | 170 | +1.5V       | 230 | DM7         |
| 51  | +1.5V       | 111 | DQS7N        | 171 | A15         | 231 | N.C.        |
| 52  | BS2         | 112 | DQS7P        | 172 | A14         | 232 | GND         |
| 53  | N.C.        | 113 | GND          | 173 | +1.5V       | 233 | DQ62        |
| 54  | +1.5V       | 114 | DQ58         | 174 | A12         | 234 | DQ63        |
| 55  | A11         | 115 | DQ59         | 175 | A9          | 235 | GND         |
| 56  | A7          | 116 | GND          | 176 | +1.5V       | 236 | +3.3V       |
| 57  | +1.5V       | 117 | +3.3V / GND* | 177 | A8          | 237 | GND / +3.3V |
| 58  | A5          | 118 | SMB_CLK      | 178 | A6          | 238 | SMB_DATA    |
| 59  | A4          | 119 | GND          | 179 | +1.5V       | 239 | GND         |
| 60  | +1.5V       | 120 | +0.75V       | 180 | A3          | 240 | +0.75V      |

\* Slot 0 / Slot 1

#### J4 – Dual HDMI connector

Connector: TYCO AMP 1888811-1.

| Pin | Signal name   | Pin | Signal name   |
|-----|---------------|-----|---------------|
| 1A  | HDMID_DATA2_P | 1B  | HDMIC_DATA2_P |
| 2A  | GND           | 2B  | GND           |
| 3A  | HDMID_DATA2_N | 3B  | HDMIC_DATA2_N |
| 4A  | HDMID_DATA1_P | 4B  | HDMIC_DATA1_P |
| 5A  | GND           | 5B  | GND           |
| 6A  | HDMID_DATA1_N | 6B  | HDMIC_DATA1_N |
| 7A  | HDMID_DATA0_P | 7B  | HDMIC_DATA0_P |
| 8A  | GND           | 8B  | GND           |
| 9A  | HDMID_DATA0_N | 9B  | HDMIC_DATA0_N |
| 10A | HDMID_CLK_P   | 10B | HDMIC_CLK_P   |
| 11A | GND           | 11B | GND           |
| 12A | HDMID_CLK_N   | 12B | HDMIC_CLK_N   |
| 13A | NC            | 13B | NC            |
| 14A | GND           | 14B | GND           |
| 15A | SCL           | 15B | SCL           |
| 16A | SDA           | 16B | SDA           |
| 17A | GND           | 17B | GND           |
| 18A | HDMID_HPD     | 18B | HPD           |

#### J5 – LVDS connector

Connector: Hirose DF13-40DP-1.25V(55).

| Pin | Signal name                          | Pin | Signal name                          |
|-----|--------------------------------------|-----|--------------------------------------|
| 1   | LVDS_VDD +3.3V<br>(build option +5V) | 2   | LVDS_VDD +3.3V<br>(build option +5V) |
| 3   | LVDS_VDD +3.3V<br>(build option +5V) | 4   | LVDS_VDD +3.3V<br>(build option +5V) |
| 5   | GND                                  | 6   | GND                                  |
| 7   | LVDSA_DATA0#                         | 8   | LVDSA_DATA1#                         |
| 9   | LVDSA_DATA0                          | 10  | LVDSA_DATA1                          |
| 11  | GND                                  | 12  | GND                                  |
| 13  | LVDSA_DATA2#                         | 14  | LVDSA_DATA3#                         |
| 15  | LVDSA_DATA2                          | 16  | LVDSA_DATA3                          |
| 17  | GND                                  | 18  | GND                                  |
| 19  | LVDSA_CLK#                           | 20  | LVDSB_DATA0#                         |
| 21  | LVDSA_CLK                            | 22  | LVDSB_DATA0                          |
| 23  | GND                                  | 24  | GND                                  |
| 25  | LVDSB_DATA1#                         | 26  | LVDSB_DATA2#                         |
| 27  | LVDSB_DATA1                          | 28  | LVDSB_DATA2                          |
| 29  | GND                                  | 30  | GND                                  |
| 31  | LVDSB_DATA3#                         | 32  | LVDSB_CLK#                           |
| 33  | LVDSB_DATA3                          | 34  | LVDSB_CLK                            |
| 35  | GND                                  | 36  | GND                                  |
| 37  | GND                                  | 38  | GND                                  |
| 39  | LVDS_DDC_CLK                         | 40  | LVDS_DDC_DATA                        |

#### J6 - Backlight connector

Connector: Neltron 2417SJ-06-F4.

| Pin | Signal name        |
|-----|--------------------|
| 1   | +12V               |
| 2   | GND                |
| 3   | +5V                |
| 4   | Brightness control |
| 5   | Backlight ON/OFF   |
| 6   | GND                |

#### J7- LAN and two USB connectors

Connector: PULSE JW0-0006NL.

| J7A LAN |             | J7B | JSB             |
|---------|-------------|-----|-----------------|
| Pin     | Signal name | Pin | Signal name     |
| 1       | TRP1+       | 1   | +5V             |
| 2       | TRP1-       | 2   | D- (USB port 0) |
| 3       | TRP2+       | 3   | D+ (USB port 0) |
| 4       | TRP3+       | 4   | GND             |
| 5       | TRP3-       | 5   | +5V             |
| 6       | TRP2-       | 6   | D- (USB port 1) |
| 7       | TRP4+       | 7   | D+ (USB port 1) |
| 8       | TRP4-       | 8   | GND             |

#### J8- LAN and two USB connectors

Connector: PULSE JW0-0006NL.

#### J8A LAN

#### J8B USB

| Pin | Signal name | Pin | Signal name     |
|-----|-------------|-----|-----------------|
| 1   | TRP1+       | 1   | +5V             |
| 2   | TRP1-       | 2   | D- (USB port 2) |
| 3   | TRP2+       | 3   | D+ (USB port 2) |
| 4   | TRP3+       | 4   | GND             |
| 5   | TRP3-       | 5   | +5V             |
| 6   | TRP2-       | 6   | D- (USB port 3) |
| 7   | TRP4+       | 7   | D+ (USB port 3) |
| 8   | TRP4-       | 8   | GND             |

#### J9 – USB4/5 connector

| Pin | Signal name     | Pin | Signal name     |
|-----|-----------------|-----|-----------------|
| 1   | +5V             | 2   | +5V             |
| 3   | D- (USB port 4) | 4   | D- (USB port 5) |
| 5   | D+ (USB port 4) | 6   | D+ (USB port 5) |
| 7   | GND             | 8   | GND             |
| 9   | Key             | 10  | GND             |

#### J10 – USB8/9 connector

| Pin | Signal name     | Pin | Signal name     |
|-----|-----------------|-----|-----------------|
| 1   | +5V             | 2   | +5V             |
| 3   | D- (USB port 8) | 4   | D- (USB port 9) |
| 5   | D+ (USB port 8) | 6   | D+ (USB port 9) |
| 7   | GND             | 8   | GND             |
| 9   | Key             | 10  | GND             |

#### J11 - SIM card socket

The SIM socket is connected to PCIE minicard slot 1. Connector: JAE SF7W008S1AE900.

| Pin | Signal name      |
|-----|------------------|
| C1  | VCC              |
| C2  | RESET            |
| C3  | CLK              |
| C5  | GND              |
| C6  | VPP              |
| C7  | IO               |
| S1  | CD1 (default NC) |
| S2  | CD2 (default NC) |

#### J12 - PCI Express Mini Card slot 1

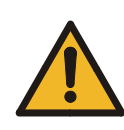

Hot plug is not supported. Please switch off the board when PCIE mini card is being inserted or removed.

Connector: FOXCONN AS0B226-S68N-7F, MINIPCI express, 52.SMT, 0.7, 6.8mm, STD, 25.

| Pin | Signal name                 | Pin | Signal name                      |
|-----|-----------------------------|-----|----------------------------------|
| 1   | WAKE#                       | 2   | +3.3V                            |
| 3   | N.C.                        | 4   | GND                              |
| 5   | N.C.                        | 6   | +1.5V                            |
| 7   | CLKREQ#                     | 8   | SIM J11 PWR                      |
| 9   | GND                         | 10  | SIM J11 DATA                     |
| 11  | REFCLK-                     | 12  | SIM J11 CLK                      |
| 13  | REFCLK+                     | 14  | SIM J11 RST#                     |
| 15  | GND                         | 16  | SIM J11 VPP                      |
| 17  | N.C. (build option J12.CD2) | 18  | GND                              |
| 19  | N.C. (build option J12.CD1) | 20  | W_DIS#                           |
| 21  | GND                         | 22  | PERST#                           |
| 23  | PCIE_RXD1-                  | 24  | +3.3V                            |
| 25  | PCIE_RXD1+                  | 26  | GND                              |
| 27  | GND                         | 28  | +1.5V                            |
| 29  | GND                         | 30  | SMB_CLK                          |
| 31  | PCIE_TXD1-                  | 32  | SMB_DATA                         |
| 33  | PCIE_TXD1+                  | 34  | GND                              |
| 35  | GND                         | 36  | USB_D6-                          |
| 37  | GND                         | 38  | USB_D6+                          |
| 39  | +3.3V                       | 40  | GND                              |
| 41  | +3.3V                       | 42  | LED_WWAN#                        |
| 43  | GND                         | 44  | N.C. (build option<br>LED_WLAN#) |
| 45  | N.C.                        | 46  | N.C. (build option<br>LED_WPAN#) |
| 47  | CL_CLK                      | 48  | +1.5V                            |
| 49  | CL_DATA                     | 50  | GND                              |
| 51  | CL_RST#                     | 52  | +3.3V                            |

#### J13 – SPI connector

Connector: Samtec FTS-104-01-L-DV.

| Pin | Signal name                                | Pin | Signal name |
|-----|--------------------------------------------|-----|-------------|
| 1   | SPI_CS# (link selectable:<br>CS#0 or CS#1) | 2   | +3.3V       |
| 3   | SPI_SO                                     | 4   | N.C.        |
| 5   | SPI_OFF#                                   | 6   | SPI_CLK     |
| 7   | GND                                        | 8   | SPI_SI      |

#### J15 - SIM card connector

The SIM card connector is connected to PCIE minicard slot 2.

Connector: Molex 53047-0710.

| Pin | Signal name     |
|-----|-----------------|
| 1   | VCC             |
| 2   | GND             |
| 3   | RESET           |
| 4   | CLK             |
| 5   | 10              |
| 6   | VCC             |
| 7   | SW (default NC) |

#### J16 - PCI Express Mini Card slot 2

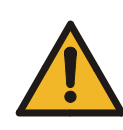

Hot plug is not supported. Please switch off the board when PCIE mini card is being inserted or removed.

Connector: FOXCONN AS0B226-S68N-7F, MINIPCI Express, 52.SMT, 0.7, 6.8mm, STD, 25.

| Pin | Signal name                 | Pin | Signal name                      |
|-----|-----------------------------|-----|----------------------------------|
| 1   | WAKE#                       | 2   | +3.3V                            |
| 3   | N.C.                        | 4   | GND                              |
| 5   | N.C.                        | 6   | +1.5V                            |
| 7   | CLKREQ#                     | 8   | SIM J11 PWR                      |
| 9   | GND                         | 10  | SIM J11 DATA                     |
| 11  | REFCLK-                     | 12  | SIM J11 CLK                      |
| 13  | REFCLK+                     | 14  | SIM J11 RST#                     |
| 15  | GND                         | 16  | SIM J11 VPP                      |
| 17  | N.C. (build option J12.CD2) | 18  | GND                              |
| 19  | N.C. (build option J12.CD1) | 20  | W_DIS#                           |
| 21  | GND                         | 22  | PERST#                           |
| 23  | PCIE_RXD1-                  | 24  | +3.3V                            |
| 25  | PCIE_RXD1+                  | 26  | GND                              |
| 27  | GND                         | 28  | +1.5V                            |
| 29  | GND                         | 30  | SMB_CLK                          |
| 31  | PCIE_TXD1-                  | 32  | SMB_DATA                         |
| 33  | PCIE_TXD1+                  | 34  | GND                              |
| 35  | GND                         | 36  | USB_D6-                          |
| 37  | GND                         | 38  | USB_D6+                          |
| 39  | +3.3V                       | 40  | GND                              |
| 41  | +3.3V                       | 42  | LED_WWAN#                        |
| 43  | GND                         | 44  | N.C. (build option<br>LED_WLAN#) |
| 45  | N.C.                        | 46  | N.C. (build option<br>LED_WPAN#) |
| 47  | CL_CLK                      | 48  | +1.5V                            |
| 49  | CL_DATA                     | 50  | GND                              |
| 51  | CL_RST#                     | 52  | +3.3V                            |

#### J18 – Audio connector

Connector: OUPIIN 2011-2x6-G-S W/ROHS.

| Pin | Signal name   | Pin | Signal name    |
|-----|---------------|-----|----------------|
| 1   | HP out left   | 2   | HP out right   |
| 3   | LINE out left | 4   | LINE out right |
| 5   | GND           | 6   | GND            |
| 7   | MIC in left   | 8   | MIC in right   |
| 9   | LINE in left  | 10  | LINE in right  |
| 11  | S/PDIF        | 12  | GND            |

#### J19 – VGA connector

Connector: NELTRON 2316SM-16G.

| Pin | Signal name | Pin | Signal name |
|-----|-------------|-----|-------------|
| 1   | CRT_RED     | 2   | GND         |
| 3   | CRT_GREEN   | 4   | N.C.        |
| 5   | CRT_BLUE    | 6   | GND         |
| 7   | +5V         | 8   | N.C.        |
| 9   | GND         | 10  | GND         |
| 11  | GND         | 12  | CRT_HSYNC   |
| 13  | DDC_DATA    | 14  | CRT_VSYNC   |
| 15  | DDC_CLK     | 16  | N.C.        |

## J20 – Port80 connector (build option)

Connector: OUPIIN 2011-2X10-G-R.

| Pin | Signal name | Pin | Signal name |
|-----|-------------|-----|-------------|
| 1   | CLK_PCI     | 2   | GND         |
| 3   | LPC_FRAME#  | 4   | N.C.        |
| 5   | RESET#      | 6   | +5V         |
| 7   | LPC_AD3     | 8   | LPC_AD2     |
| 9   | +3.3V       | 10  | LPC_AD1     |
| 11  | LPC_AD0     | 12  | GND         |
| 13  | SMB_CLK     | 14  | SMB_DATA    |
| 15  | +3.3VA      | 16  | SERIRQ      |
| 17  | GND         | 18  | CLK_RUN#    |
| 19  | SUS_STAT#   | 20  | N.C.        |

#### J21 – PCIE slot

Connector: FCI 10018783-10003TLF.

| Pin | Signal name | Pin | Signal name  | Pin | Signal name | Pin | Signal name |
|-----|-------------|-----|--------------|-----|-------------|-----|-------------|
| B1  | +12V        | A1  | PRSNT1#(GND) | B42 | N.C.        | A42 | GND         |
| B2  | +12V        | A2  | +12V         | B43 | GND         | A43 | N.C.        |
| B3  | +12V        | A3  | +12V         | B44 | GND         | A44 | N.C.        |
| B4  | GND         | A4  | GND          | B45 | N.C.        | A45 | GND         |
| B5  | SMB_CLK     | A5  | N.C.         | B46 | N.C.        | A46 | GND         |
| B6  | SMB_DATA    | A6  | N.C.         | B47 | GND         | A47 | N.C.        |
| B7  | GND         | A7  | N.C.         | B48 | PRSNT2      | A48 | N.C.        |
| B8  | +3.3V       | A8  | N.C.         | B49 | GND         | A49 | GND         |
| B9  | N.C.        | A9  | +3.3V        | B50 | N.C.        | A50 | N.C.        |
| B10 | +3.3VA      | A10 | +3.3V        | B51 | N.C.        | A51 | GND         |
| B11 | WAKE#       | A11 | RESET#       | B52 | GND         | A52 | N.C.        |
| B12 | N.C.        | A12 | GND          | B53 | GND         | A53 | N.C.        |
| B13 | GND         | A13 | REFCLK+      | B54 | N.C.        | A54 | GND         |
| B14 | PCIE_TXP5   | A14 | REFCLK-      | B55 | N.C.        | A55 | GND         |
| B15 | PCIE_TXN5   | A15 | GND          | B56 | GND         | A56 | N.C.        |
| B16 | GND         | A16 | PCIE_RXP5    | B57 | GND         | A57 | N.C.        |
| B17 | PRSNT2      | A17 | PCIE_RXN5    | B58 | N.C.        | A58 | GND         |
| B18 | GND         | A18 | GND          | B59 | N.C.        | A59 | GND         |
| B19 | PCIE_TXP6   | A19 | N.C.         | B60 | GND         | A60 | N.C.        |
| B20 | PCIE_TXN6   | A20 | GND          | B61 | GND         | A61 | N.C.        |
| B21 | GND         | A21 | PCIE_RXP6    | B62 | N.C.        | A62 | GND         |
| B22 | GND         | A22 | PCIE_RXN6    | B63 | N.C.        | A63 | GND         |
| B23 | PCIE_TXP7   | A23 | GND          | B64 | GND         | A64 | N.C.        |
| B24 | PCIE_TXN7   | A24 | GND          | B65 | GND         | A65 | N.C.        |
| B25 | GND         | A25 | PCIE_RXP7    | B66 | N.C.        | A66 | GND         |
| B26 | GND         | A26 | PCIE_RXN7    | B67 | N.C.        | A67 | GND         |
| B27 | PCIE_TXP8   | A27 | GND          | B68 | GND         | A68 | N.C.        |
| B28 | PCIE_TXN8   | A28 | GND          | B69 | GND         | A69 | N.C.        |
| B29 | GND         | A29 | PCIE_RXP8    | B70 | N.C.        | A70 | GND         |
| B30 | N.C.        | A30 | PCIE_RXN8    | B71 | N.C.        | A71 | GND         |
| B31 | PRSNT2      | A31 | GND          | B72 | GND         | A72 | N.C.        |
| B32 | GND         | A32 | N.C.         | B73 | GND         | A73 | N.C.        |
| B33 | N.C.        | A33 | N.C.         | B74 | N.C.        | A74 | GND         |
| B34 | N.C.        | A34 | GND          | B75 | N.C.        | A75 | GND         |
| B35 | GND         | A35 | N.C.         | B76 | GND         | A76 | N.C.        |
| B36 | GND         | A36 | N.C.         | B77 | GND         | A77 | N.C.        |
| B37 | N.C.        | A37 | GND          | B78 | N.C.        | A78 | GND         |
| B38 | N.C.        | A38 | GND          | B79 | N.C.        | A79 | GND         |
| B39 | GND         | A39 | N.C.         | B80 | GND         | A80 | N.C.        |
| B40 | GND         | A40 | N.C.         | B81 | PRSNT2      | A81 | N.C.        |
| B41 | N.C.        | A41 | GND          | B82 | N.C.        | A82 | GND         |

#### J22 - SATA connector

Connector: Molex 67800-5005.

| Pin | Signal name |
|-----|-------------|
| 1   | GND         |
| 2   | TX+ (SATA0) |
| 3   | TX- (SATA0) |
| 4   | GND         |
| 5   | RX- (SATA0) |
| 6   | RX+ (SATA0) |

7 GND

#### J23 - SATA connector

Connector: Molex 67800-5005.

| Pin | Signal name |
|-----|-------------|
| 1   | GND         |
| 2   | TX+ (SATA1) |
| 3   | TX- (SATA1) |
| 4   | GND         |
| 5   | RX- (SATA1) |
| 6   | RX+ (SATA1) |

7 GND

#### J24 - SATA connector

Connector: Molex 67800-5005.

| Pin | Signal name |
|-----|-------------|
| 1   | GND         |
| 2   | TX+ (SATA2) |
| 3   | TX- (SATA2) |
| 4   | GND         |
| 5   | RX- (SATA2) |
| 6   | RX+ (SATA2) |

7 GND

#### J25 - SATA connector

Connector: Molex 67800-5005.

| Pin | Signal name |
|-----|-------------|
| 1   | GND         |
| 2   | TX+ (SATA3) |
| 3   | TX- (SATA3) |
| 4   | GND         |
| 5   | RX- (SATA3) |
| 6   | RX+ (SATA3) |
|     |             |

7 GND

#### J26 – System connector

Connector: OUPIIN 2011-2x5-G-S W/ROHS.

| Pin | Signal name                     | Pin | Signal name                       |
|-----|---------------------------------|-----|-----------------------------------|
| 1   | INTRUDER#                       | 2   | GND                               |
| 3   | RESET#                          | 4   | GND                               |
| 5   | POWER<br>BUTTON                 | 6   | GND                               |
| 7   | HDD ACTIVITY<br>LED (Anode)     | 8   | HDD ACTIVITY<br>LED (Cathode)     |
| 9   | POWER /<br>SLEEP LED<br>(Anode) | 10  | POWER /<br>SLEEP LED<br>(Cathode) |

#### J27 – ATX power connector

Connector: Molex 87427-2042.

| Pin | Signal name    | Pin | Signal name |
|-----|----------------|-----|-------------|
| 1   | +3.3V          | 2   | +3.3V       |
| 3   | GND            | 4   | +5V         |
| 5   | GND            | 6   | +5V         |
| 7   | GND            | 8   | PWOK        |
| 9   | +5VA (standby) | 10  | +12V        |
| 11  | +3.3V          | 12  | N.C.        |
| 13  | GND            | 14  | PSON#       |
| 15  | GND            | 16  | GND         |
| 17  | GND            | 18  | N.C.        |
| 19  | +5V            | 20  | +5V         |

#### J28 – SD slot

Connector: Molex 67840-8001.

| Pin | Signal name    |  |
|-----|----------------|--|
| 1   | DAT3           |  |
| 2   | CMD            |  |
| 3   | GND            |  |
| 4   | +3.3V          |  |
| 5   | CLK            |  |
| 6   | GND            |  |
| 7   | DAT0           |  |
| ~   | <b>D I T I</b> |  |

- 8 DAT1
- 9 DAT2

## J29 – Dual serial connector (COM1 and 2)

Connector: Kycon K42X-E9P/P-C4NJ.

| Pin | Signal name | Pin |       | Signal name |       |
|-----|-------------|-----|-------|-------------|-------|
|     |             |     | RS232 | RS485       | RS422 |
| A1  | DCD1        | B1  | DCD2  | RX2/TX2-    | TX2-  |
| A2  | RXD1        | B2  | RXD2  | RX2/TX2+    | Tx2+  |
| A3  | TXD1        | В3  | TXD2  |             | RX2+  |
| A4  | DTR1        | B4  | DTR2  |             | RX2-  |
| A5  | GND         | B5  | GND   |             |       |
| A6  | DSR1        | B6  | DSR2  |             |       |
| A7  | RTS1        | B7  | RTS2  |             |       |
| A8  | CTS1        | B8  | CTS2  |             |       |
| A9  | RI1         | B9  | RI2   |             |       |

## J30 – Serial port connector (COM3)

Connector: Oupiin 3012-10-G-S-B W/ROHS.

| Pin | Signal name | Pin | Signal name |
|-----|-------------|-----|-------------|
| 1   | DCD3        | 2   | DSR3        |
| 3   | RXD3        | 4   | RTS3        |
| 5   | TXD3        | 6   | CTS3        |
| 7   | DTR3        | 8   | RI3         |
| 9   | GND         | 10  | +3.3V       |

## J31 – Serial port connector (COM4)

Connector: Oupiin 3012-10-G-S-B W/ROHS.

| Pin | Signal name | Pin | Signal name |
|-----|-------------|-----|-------------|
| 1   | DCD4        | 2   | DSR4        |
| 3   | RXD4        | 4   | RTS4        |
| 5   | TXD4        | 6   | CTS4        |
| 7   | DTR4        | 8   | RI4         |
| 9   | GND         | 10  | +3.3V       |

#### J32 – GPIO connector

Connector: Neltron 2417SJ-22-PHD.

| Pin | Signal name   | Pin | Signal name   |
|-----|---------------|-----|---------------|
| 1   | +5V           | 2   | +5V           |
| 3   | IN0 (GPIO0)   | 4   | IN1 (GPIO1)   |
| 5   | IN2 (GPIO2)   | 6   | IN3 (GPIO3)   |
| 7   | IN4 (GPIO4)   | 8   | IN5 (GPIO5)   |
| 9   | IN6 (GPIO6)   | 10  | IN7 (GPIO7)   |
| 11  | GND           | 12  | GND           |
| 13  | OUT0 (GPIO8)  | 14  | OUT1 (GPIO9)  |
| 15  | OUT2 (GPIO10) | 16  | OUT3 (GPIO11) |
| 17  | OUT4 (GPIO12) | 18  | OUT5 (GPIO13) |
| 19  | OUT6 (GPIO14) | 20  | OUT7 (GPIO15) |
| 21  | SMB_DATA      | 22  | SMB_CLK       |

#### J33 – CPU fan connector

Connector: Molex 22-27-2031.

| Pin | Signal name                           |
|-----|---------------------------------------|
| 1   | GND                                   |
| 2   | PWM1 (+12V)                           |
| 3   | FAN_TACH1                             |
|     | · · · · · · · · · · · · · · · · · · · |

#### J34 – System fan connector

Connector: Molex 22-27-2031.

| Pin | Signal name |
|-----|-------------|
| 1   | GND         |
| 2   | PWM2 (+12V) |
| 3   | FAN_TACH2   |

# Installation

#### Installation considerations

The following installation notices and installation considerations should be read and understood before the ANTARES is installed. All installation notices pertaining to the installation of the ANTARES should be strictly adhered to. Failing to adhere to these precautions may lead to severe damage of the ANTARES and injury to the person installing the motherboard.

#### Installation notices

The installation instructions described in this manual should be carefully followed in order to prevent damage to the ANTARES, ANTARES components and injury to the user.

Before and during the installation please DO the following:

- Read the user manual. The user manual provides a complete description of the ANTARES installation instructions and configuration options.
- Wear an electrostatic discharge (ESD) cuff. Electronic components are easily damaged by ESD. Wearing an ESD cuff removes ESD from the body and helps prevent ESD damage.
- Place the ANTARES on an antistatic pad. When installing or configuring the motherboard, place it on an antistatic pad. This helps to prevent potential ESD damage.
- Turn off all power to the ANTARES. When working with the ANTARES, make sure that it is disconnected from all power supplies and that no electricity is being fed into the system.

Before and during the installation of the ANTARES DO NOT:

- Remove any of the stickers on the PCB board. These stickers are required for warranty validation.
- Use the product before verifying all the cables and power connectors are properly connected.
- Allow screws to come in contact with the PCB circuit, connector pins, or its components.

#### Installation Checklist

The following checklist is provided to ensure the ANTARES is properly installed:

- A compatible memory module is properly inserted into the slot.
- The jumpers have been properly configured.
- The ANTARES is inserted into a chassis with adequate ventilation.
- The correct power supply is being used.
- The following devices are properly connected:
  - SATA drives.
  - Power supply.
  - Display output.
  - USB keyboard and mouse.
- Fan and heatsinks are properly installed.

#### Memory module installation

The ANTARES uses standard DDR3 DIMM ECC or non ECC memory modules. If only one memory module is used, this can be plugged in to either memory slot 1 or 2.

To install a DIMM memory module into a DIMM socket, please follow the steps below:

- 1 Locate the DIMM sockets by placing the ANTARES on an anti-static pad with the solder side facing up.
- 2 Align the DIMM module with the socket. The DIMM module must be oriented in such a way that the notch in the middle of the DIMM module is aligned with the plastic bridge in the socket.
- 3 Insert the DIMM module by pushing it into the socket.

When the DIMM module is plugged in properly, the DIMM socket arms are closed, securing the DIMM in the socket.

#### Jumper settings

Before the ANTARES is installed in the system, the jumpers must be set in accordance with the desired configuration.

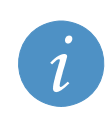

#### Information:

A jumper is a metal bridge used to close an electrical circuit. It consists of two or three metal pins and a small metal clip (often protected by a plastic cover) that slides over the pins to connect them. To CLOSE/SHORT a jumper means connecting the pins of the jumper with the plastic clip and to OPEN a jumper means removing the plastic clip from a jumper.

Default jumper configuration: no jumpers fitted.

#### Clear CMOS Jumper

Jumper Label: JP1

If the ANTARES fails to boot due to improper BIOS settings, the clear CMOS jumper clears the CMOS data and resets the system BIOS information. To do this, use the jumper cap to close pins 1 and 2 for a few seconds then remove the jumper and place it back to pin 1.

If the "CMOS Settings Wrong" message is displayed during the boot up process, the fault may be corrected by pressing the F1 button to enter the *CMOS Setup* menu. Do one of the following:

- Enter the correct CMOS setting.
- Load Optimal Defaults.
- Load Failsafe Defaults.

After having done one of the above, save the changes and exit the CMOS Setup menu.

The clear CMOS jumper settings (JP1) are shown in the following table.

| Clear CMOS  | Description                |
|-------------|----------------------------|
| Short 1 - 2 | Clear CMOS setup.          |
| Open 1 - 2  | Keep CMOS setup (default). |

#### **Chassis installation**

#### Airflow

Airflow is critical to the cooling of the CPU and other on-board components. The chassis used to house the ANTARES must have air vents to allow cool air to move into the system and hot air to move out.

The ANTARES must be installed in a chassis with ventilation holes on the sides allowing airflow to travel through the heat sink surface. In a system with an individual power supply unit, the cooling fan of a power supply can also help generate airflow through the board surface.

Please contact a Eurotech sales representative or visit the Eurotech website to find out more about the available enclosures. See <u>Eurotech Group Worldwide Presence</u>, page <u>61</u>, for contact details.

#### Audio Breakout Installation

The audio breakout consists of three audio jacks wired to a 12-pin audio connector. One audio jack, Mic In, connects to a microphone. The remaining two audio jacks connect to Line-In and Headphones. To install the audio breakout, please refer to the steps below:

1 Locate the audio connector.

The location of the 12-pin audio connector is shown in Connectors, page 23.

- 2 Align pin 1 on the on-board connector with pin 1 of the audio cable connector. Pin 1 of the audio cable connector is indicated with a triangle.
- 3 Connect the audio devices.

#### RS-232 Cable

The RS-232 cable consists of one serial port connector attached to a serial communications cable that is then attached to a D-sub 9 male connector. To install the RS-232 cable, please follow the steps below.

- 1 Locate the connector. The location of the RS-232 connector is shown in <u>Connectors</u>, page <u>23</u>.
- 2 Insert the cable connector into the serial port box header. The red wire in the RS232 cable indicates pin 1. Align pin 1 of the onboard connector with pin 1 of the RS232 cable connector.
- 3 Secure the bracket.

The RS-232 connector has two retention screws that must be secured to a chassis or bracket.

4 Connect the serial device.

#### SATA drive connection

To connect the SATA drives to the connectors, please follow the steps below.

- Locate the connectors. The locations of the SATA drive connectors are shown in <u>Connectors</u>, page <u>23</u>.
- 2 Press the clip on the connector at the end of the SATA cable and insert the cable connector into the on-board SATA drive connector.
- 3 Insert the connector at the other end of the cable to the connector on the back of the SATA drive.
- 4 Connect the SATA power cable by attaching the SATA power connector to the back of the SATA drive.

#### USB cable

To connect the dual port USB 2.0 cable, please follow the steps below.

1 Locate the connectors. The locations of the USB connectors are shown in Connectors, page 23.

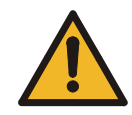

If the USB pins are not properly aligned, the USB device can burn out.

- 2 Once the cable connectors are properly aligned with the USB connector on the ANTARES, connect the cable connectors to the on-board connectors.
- 3 Attach the USB connectors to the chassis.

Warning:

#### VGA Cable

The VGA cable consists of one VGA port connector attached to a VGA communications cable that is then attached to a D-sub 15 female connector. To install the VGA cable, please follow the steps below.

- 1 Locate the connector. The location of the VGA connector is shown in <u>Connectors</u>, page 23.
- 2 Insert the connector into the serial port box header.

The red wire in the VGA cable indicates pin 1. Align pin 1 of the onboard connector with pin 1 of the VGA cable connector.

3 Secure the bracket.

The VGA connector has two retention screws that must be secured to a chassis or bracket.

4 Connect the VGA monitor.

# **GPIO** mapping

#### General Purpose Inputs / Outputs (GPIOs)

General Purpose Inputs / Outputs are connected to the PCA9535C I2C GPIO expander. These pins can be controlled and accessed using the Eurotech driver.

The GPIO pin connections are as follows:

| J32 GPIO connector | PCA9535C | Description                                             |
|--------------------|----------|---------------------------------------------------------|
| INO                | P0       | General purpose input                                   |
| IN1                | P1       | General purpose input                                   |
| IN2                | P2       | General purpose input                                   |
| IN3                | P3       | General purpose input                                   |
| IN4                | P4       | General purpose input                                   |
| IN5                | P5       | General purpose input                                   |
| IN6                | P6       | General purpose input                                   |
| IN7                | P7       | General purpose input                                   |
| OUT0               | P8       | General purpose output                                  |
| OUT1               | P9       | General purpose output                                  |
| OUT2               | P10      | General purpose output                                  |
| OUT3               | P11      | General purpose output                                  |
| OUT4               | P12      | General purpose output                                  |
| OUT5               | P13      | General purpose output                                  |
| OUT6               | P14      | General purpose output                                  |
| OUT7               | P15      | General purpose output                                  |
|                    | INT#     | Interrupt pin is connected to QM57 pin GPIO13           |
|                    | SDA      | I2C data pin is connected to system SMBUS data signal   |
|                    | SCL      | I2C clock pin is connected to system SMBUS clock signal |

#### Notes:

1.

- Each Input pin has a 100K pull up resistor connected to a +5V standby voltage rail.
- Each Output pin has a 1K pull up resistor connected to a +5V standby voltage rail.
- The output pins of PCA9535C are open drain.

# Watchdog

#### Hardware watchdog

A MAX6369 hardware watchdog is fitted on the ANTARES board. The watchdog is disabled by default. A watchdog timeout is selectable between 1ms and 60s and is control by QM57 GPIO pins.

The watchdog connections are as follows:

| QM57       | MAX6369 pin | Description                                                                                                    |
|------------|-------------|----------------------------------------------------------------------------------------------------|
| GPIO14     | SET0        | Set Zero. Logic input for selecting startup delay and watchdog timeout periods. See table below for timing details. (Pulled up by default).                                                                                                    |
| GPIO28     | SET1        | Set One. Logic input for selecting startup delay and watchdog timeout periods. See table below for timing details. (Pulled up by default).                                                                                                    |
| GPIO57     | SET2        | Set Two. Logic input for selecting startup delay and watchdog timeout periods. See table below for timing details. (Pulled down by default).                                                                                                    |
| GPIO8      | WDI         | Watchdog Input. If WDI remains either high or low for the duration of<br>the watchdog timeout period (tWD), WDO triggers a pulse. The<br>internal watchdog timer clears whenever a WDO is asserted or<br>whenever WDI sees a rising or falling edge. (Pulled up by default). |
| SYS_RESET# | WDO         | Board Reset.                                                                                                    |

#### The watchdog timeout settings are as follows:

| SET2 | SET1 | SET0 | Time out           |
|------|------|------|--------------------|
| 0    | 0    | 0    | 1ms                |
| 0    | 0    | 1    | 10ms               |
| 0    | 1    | 0    | 30ms               |
| 0    | 1    | 1    | Disabled (default) |
| 1    | 0    | 0    | 100ms              |
| 1    | 0    | 1    | 1s                 |
| 1    | 1    | 0    | 10s                |
| 1    | 1    | 1    | 60s                |

# **BIOS configuration**

This section explains how to use the BIOS setup utility to modify BIOS settings and control the special features of your computer.

#### **Control Keys during POST**

When you turn on or reset the ANTARES system, the Power On Self Test (POST) routine starts. The function keys available during POST are:

| Кеу    | Explanation                                                             |
|--------|-------------------------------------------------------------------------|
| Ctrl+S | Intel® Boot Agent setup menu.                                           |
| F2     | Launches the BIOS setup utility.                                        |
| Ctrl+P | Launches the ME BIOS extension utility – setup for Intel® AMT features. |

#### General use

When you launch the BIOS setup utility, the *Main* menu is displayed (see page 48). The following keys are available while using the BIOS setup utility:

| Кеу                      | Explanation                                                                                                    |
|--------------------------|----------------------------------------------------------------------------------------------------|
| + -                      | Change value (or select boot device).                                                                                     |
| $\leftarrow \rightarrow$ | Select menu.                                                                                                    |
| $\uparrow\downarrow$     | Select item.                                                                                                    |
| Enter                    | Select item or sub-menu.                                                                                                  |
| Esc                      | From a top-level menu (e.g. <i>Main</i> , <i>Advanced</i> and <i>Security</i> ), this takes you to the <i>Exit</i> menu.  |
|                          | From any other screen, this takes you back up to the previous menu.                                                       |
| F1                       | Displays help about the item currently highlighted, the keys available and the selections that can be made for this item. |
| F9                       | Reverts the settings on the current sub-menu to the optimal default settings.                                             |
| F10                      | Saves all the changes you have made and closes the setup program.                                                         |

The top-level menus are summarized in the following table:

| Menu     | Explanation                                                                                                    |
|----------|----------------------------------------------------------------------------------------------------|
| Main     | Used for basic system configuration. See page <u>48</u> .                                                                     |
| Advanced | Used to configure the advanced features available on your system's chipset. See page $\underline{49}$ .                       |
| Security | Used to control access to the system. See page <u>54</u> .                                                                    |
| Boot     | Used to specify the order in which devices are used to load the operating system when you turn on the computer. See page 56.  |
| Exit     | Provides options to save or discard changes, exit the PhoenixBIOS setup program and load default values. See page <u>57</u> . |
|          |                                                                                                    |

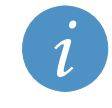

Information about the item currently selected is displayed on the right-hand side of the screen.

#### Main menu

The Main menu is used to specify your basic system configuration:

|                                                              |                                                             | Pho                                                                                                    | enix S                                                                                                    | SecureCo                                                                                                    | ore(tm) :                                                                                                    | Setup Uti                                                                                                    | lity                                                                                                    |                                                                                                    |                                                                                                    |
|--------------------------------------------------------------|-------------------------------------------------------------|----------------------------------------------------------------------------------------------------|----------------------------------------------------------------------------------------------------|----------------------------------------------------------------------------------------------------|----------------------------------------------------------------------------------------------------|----------------------------------------------------------------------------------------------------|----------------------------------------------------------------------------------------------------|----------------------------------------------------------------------------------------------------|----------------------------------------------------------------------------------------------------|
| Main                                                         | Adva                                                        | anced                                                                                                    | Secu                                                                                                    | rity                                                                                                    | Boot                                                                                                    | Exit                                                                                                    |                                                                                                    |                                                                                                    |                                                                                                    |
| BIOS Ve<br>BIOS Ve<br>BIOS Bu<br>System<br>System<br>Platfor | ndor:<br>rsion:<br>ild Da<br>lime:<br>Date:<br>m Info       | :<br>ate:<br>prmation                                                                                       | Phoe<br>004<br>06/2<br>[1]:<br>[07/                                                                                        | enix<br>29/10<br>:28:291<br>/01/2010                                                                                                    | )]                                                                                                    |                                                                                                    | Iten<br><tab>.<br/><enter< td=""><td>Specific Help<br/><shift-tab>, o<br/>&gt; selects field</shift-tab></td><td>r .</td></enter<></tab>                                                                                                    | Specific Help<br><shift-tab>, o<br/>&gt; selects field</shift-tab>                                                                                                    | r .                                                                                                    |
| F1 Hel                                                       | p ti                                                        | Select                                                                                                    | Item                                                                                                    | -/+                                                                                                    | Change                                                                                                    | Values                                                                                                    | F9                                                                                                    | Setup Defaults                                                                                                    |                                                                                                    |
|                                                              | Main<br>BIOS Ve<br>BIOS Ve<br>BIOS Bu<br>System<br>Platford | Main Adva<br>BIOS Vendor:<br>BIOS Version<br>BIOS Build Da<br>System Time:<br>System Date:<br>Platform Info | Main Advanced<br>BIOS Vendor:<br>BIOS Version:<br>BIOS Build Date:<br>System Time:<br>System Date:<br>Platform Information | Phoenix S         Main       Advanced       Security         BIOS Vendor:       Phoenix S         BIOS Vendor:       Phoenix S         BIOS Vendor:       Phoenix S         BIOS Vendor:       Phoenix S         BIOS Vendor:       Phoenix S         BIOS Vendor:       Phoenix S         BIOS Vendor:       Phoenix S         BIOS Vendor:       Phoenix S         BIOS Vendor:       Phoenix S         BIOS Vendor:       Phoenix S         BIOS Vendor:       Phoenix S         BIOS Vendor:       Phoenix S         System Time:       Phoenix S         System Date:       Phoenix S         Platform Information       Phoenix S         F1       Help 14       Select Item | Phoemix SecureCoMainAdvancedSecurityBIOS Vendor:PhoemixBIOS Version:004BIOS Build Date:06/29/10System Time:Image: 107/01/2010System Date:IO7/01/2010Platform InformationF1F1HelpF4Select Item-/* | Phoenix SecureCore(tm) \$         Main       Advanced       Security       Boot         BIOS Vendor:       Phoenix         BIOS Version:       004         BIOS Build Date:       06/29/10         System Time:       [1]:28:29]         System Date:       107/01/2010]         Platform Information | Phoenix SecureCore (tx) Setup Uti<br>Main       Advanced       Security       Boot       Exit         BIOS Vendor:       Phoenix       BiOS Version:       004         BIOS Version:       004       BiOS Build Date:       06/29/10         System Time:       Image: 28:291       System Date:       107/01/20101         Platform Information       Platform Information       Platform Information | Phoenix SecureCore(tm) Setup Utility         Main       Advanced       Security       Boot       Exit         Main       Advanced       Security       Boot       Exit         Bios       Vendor:       Phoenix       Item         BIOS Vendor:       004       (Tab>)       (Tab>)         BIOS Version:       004       (Tab>)       (Enter         System Time:       IM::28:291       (System Date:       107/01/20101         Platform Information       Platform Information       If the point Select Item -/* Change Values       F9 | Phoenix SecureCore (tm) Setup Utility         Main       Advanced       Security       Boot       Exit         Bios Vendor:       Phoenix       Item Specific Help         BIOS Version:       004        (Tab>, <shift-tab>, o         BIOS Build Date:       06/29/10         (Tab&gt;, <shift-tab>, o         System Time:       Image: 28:291             System Date:       107/01/20101              Platform Information       -/+       Change Values       F9       Setup Defaults</shift-tab></shift-tab> |

The following fields are available in the Main menu:

| Field                       | Explanation                                                                                                    |
|-----------------------------|----------------------------------------------------------------------------------------------------|
| BIOS<br>Vendor&Version      | Phoenix® SecureCore BIOS version.                                                                                            |
| Platform<br>Information     | Intel® CPU type and operating frequency detected during boot, VBIOS version, total DDRAM memory amount detected during boot. |
| System Time,<br>System Date | Used to set the system time and date.                                                                                        |

#### Advanced menu

The *Advanced* menu is used to configure the advanced features available on your system's chipset. The following screen is displayed:

| Pho                                                                                                    | oenix SecureCor                                                      | e(tm) Setup Uti                  | lity                                                                 |
|----------------------------------------------------------------------------------------------------|----------------------------------------------------------------------|----------------------------------|----------------------------------------------------------------------|
| Main Advanced                                                                                                    | Security                                                             | Boot Exit                        |                                                                      |
| <ul> <li>CPU Control Sub-Meme</li> <li>MCH Control Sub-Meme</li> <li>Video (Intel IGD) Ca</li> <li>PCH Control Sub-Meme</li> <li>ACPI Control Sub-Meme</li> <li>ACPI Control Sub-Meme</li> <li>SuperIO Control Sub-Meme</li> <li>SuperIO Control Sub</li> <li>Port 80h Control Sub</li> <li>Port 80h Control Sub</li> <li>Port 80h Control Sub</li> <li>Port 80h Control Sub</li> <li>Port 80h Control Sub</li> <li>Port 80h Control Sub</li> <li>Cache Memory</li> <li>Installed 0/S:<br/>Reset Configuration<br/>Large Disk Access Memory</li> </ul> | n<br>nu<br>-Menu<br>o-Menu<br>on<br>e Changed Sub-M<br>Data:<br>ode: | ienu<br>(WinXP)<br>(No)<br>(DOS) | Item Specific Help<br>These items control<br>various CPU parameters. |
| Esc Exit ↔ Selec                                                                                                    | t Menu Enter                                                         | Select + Sub-Me                  | mu F10 Save and Exit                                                 |

| Field                   | Explanation                                                                         |
|-------------------------|-------------------------------------------------------------------------------------|
| CPU Control<br>Sub-Menu | Displays a sub-menu containing options you can use to control how the CPU operates. |
| MCH Control<br>Sub-Menu | Displays options for controlling the Memory Controller Hub.                         |

| Field                                            | Explanation                                                                                                    |
|--------------------------------------------------|----------------------------------------------------------------------------------------------------|
| Video (Intel IGD)<br>Control Sub-<br>Menu        | Displays options for configuring the Internal Graphics Device.                                                                                                    |
| PCH Control<br>Sub-Menu                          | Displays options for controlling the Platform Controller Hub.                                                                                                    |
| ACPI Control<br>Sub-Menu                         | Displays options for configuring ACPI settings.                                                                                                    |
| AMT Sub-Menu                                     | Displays options for configuring Intel® AMT settings.                                                                                                    |
| SuperIO Control<br>Sub-Menu                      | Displays options for configuring SuperIO settings, including serial ports, hardware monitor, and fan control.                                                                                                    |
| Port 80 Control<br>Sub-Menu                      | Displays options for directing the Port 80 cycles (LPC or PCI bus).                                                                                                    |
| Thermal<br>Configuration                         | Displays options for configuring thermal settings.                                                                                                    |
| PCI Hot-Plug<br>Resource<br>Changed Sub-<br>Menu | Displays options for configuring PCI Hot-Plug slots settings.                                                                                                    |
| Keyboard<br>Features                             | Displays options for controlling aspects of how the keyboard works.                                                                                                    |
| Cache Memory                                     | Displays options for specifying cache memory settings.                                                                                                    |
| Installed O/S                                    | Choose the operating system that is to be used, e.g. WinXP. ACPI configuration settings are adjusted for each selected OS to provide optimum system performance.                                                        |
| Reset<br>Configuration<br>Data                   | Used to clear the Extended System Configuration Data (ESCD) area.<br>Select either <b>Yes</b> (to clear the area) or <b>No</b> . When you select <b>Yes</b> , the<br>BIOS reinitializes the ECSD data on the next boot. |
| Large Disk Access<br>Mode                        | Indicate whether the operating system you're using is DOS or not. You are offered <b>DOS</b> by default. Change this to <b>Other</b> if you have an operating system other than DOS, e.g. UNIX.                         |
|                                                  | If the drive configuration shown in BIOS is incorrect when you attempt to install new software, try changing this setting.                                                                                              |
|                                                  | A large disk is one with more than 1024 cylinders, 16 heads or 63 tracks per sector.                                                                                                    |
| Disable ACPI_Sx                                  | Used to disable one of the ACPI power states (S1, S2, or S3)                                                                                                    |

| Field                | Explanation                                                                                                    |
|----------------------|----------------------------------------------------------------------------------------------------|
| Enable memory<br>gap | Used to free up address space for use with an option card. Choose <i>Enabled</i> to create a 1MB extended memory gap in the system RAM, starting at 15MB. |
| Video Repost         | Select if a video repost is to be performed during resume from S3.                                                                                        |

#### SATA Control Sub-Menu

The SATA configuration menu is located under *PCH Control Sub-Menu* in the *Advanced* menu. The following screen is displayed:

| Phoenix<br>Advanced                                                                                      | SecureCore(tm) Setup Uti                                                                             | lity                                          |
|----------------------------------------------------------------------------------------------------|----------------------------------------------------------------------------------------------------|-----------------------------------------------|
| SATA Control                                                                                             | Sub-Menu                                                                                             | Item Specific Help                            |
| SATA Mode<br>SATA Aggress Link Power<br>> SATA Port 1<br>> SATA Port 2<br>> SATA Port 3<br>> SATA Port 4 | [AHCI]<br>IEnabled]<br>INone]<br>IWDC WD2500BEVT-00A0RT0I<br>INone]<br>INone]<br>IDE<br>AHCI<br>RAID | Determines how SATA<br>controller(s) operate. |
| F1 Help 1↓ Select Ite<br>Esc Exit ↔ Select Men                                                           | m -/+ Change Values<br>u Enter Select⊧Sub-Men                                                        | F9 Setup Defaults<br>nu F10 Save and Exit     |

| Field                      | Explanation                                                |
|----------------------------|------------------------------------------------------------|
| SATA Mode                  | Select SATA controller's operation mode (IDE/AHCI/RAID).   |
| SATA Aggress Link<br>Power | Enable/Disable SATA Aggressive Link Power Management mode. |
| SATA Port 1/2/3/4          | Select various options for installed SATA devices.         |

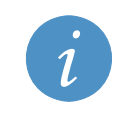

For Windows XP configure the SATA controller to IDE mode.

#### Serial ports control sub-menu

Serial ports configuration menu is located under *SuperIO Control Sub-Menu* in the *Advanced* menu. The following screen is displayed:

| Pl<br>Advanced                                                                                | noenix SecureCore(tm) Setu                       | p Utility                                                                |
|-----------------------------------------------------------------------------------------------|--------------------------------------------------|--------------------------------------------------------------------------|
| Serial Ports                                                                                  | s Control Sub-Menu                               | Item Specific Help                                                       |
| Serial port 1<br>Serial port 2<br>Mode<br>Termination Resis<br>Serial port 3<br>Serial port 4 | [Auto]<br>stor<br>[Auto]<br>[Auto]<br>[Auto]     | Enable/Disable<br>Termination Resistor<br>for RS422/RS485<br>transceiver |
| F1 Help 14 Seleo<br>Esc Exit ↔ Seleo                                                          | :t Item -/∗ Change Val<br>:t Menu Enter Select⊧S | ues F9 Setup Defaults<br>ub-Menu F10 Save and Exit                       |

| Field             | Explanation                                                                                                    |  |  |  |  |
|-------------------|----------------------------------------------------------------------------------------------------|--|--|--|--|
| Serial Port 1/3/4 | Select the port configuration by selecting one of the following:                                                                                                    |  |  |  |  |
|                   | • Disabled. The port is turned off, and the resources used by this port are free to be used by other devices (for example, interrupt line can be used for PC/104 add-on boards).                        |  |  |  |  |
|                   | Enabled. User can configure the port resources:                                                                                                    |  |  |  |  |
|                   | <i>Base I/O Address</i> - Specify the I/O address to be used by this port (2E8, 2F8, 3E8 or 3F8).                                                                                                    |  |  |  |  |
|                   | <i>Interrupt</i> - Specify the interrupt line to be used by this port. Available IRQ lines for ports COM1 and COM2 are IRQ 3 and 4. For ports COM3 and COM4, available interrupt lines are IRQ 5 and 6. |  |  |  |  |
|                   | <ul> <li>Auto. The port is configured automatically by the BIOS or the operating system.</li> </ul>                                                                                                    |  |  |  |  |
| Serial Port 2     | Disable/Enable/Auto options are available (see serial port 1 for explanation).                                                                                                    |  |  |  |  |
|                   | Mode – Select one of the following transceivers:                                                                                                    |  |  |  |  |
|                   | • RS232.                                                                                                    |  |  |  |  |
|                   | • RS485. Half duplex (Auto-485 controlled). If this option is selected, the new sub-menu is presented:                                                                                                  |  |  |  |  |
|                   | <i>Termination</i> – Termination resistor Enable/Disable.                                                                                                    |  |  |  |  |
|                   | • RS422. Full duplex point to point. If this option is selected, the new sub-menu is presented:                                                                                                    |  |  |  |  |
|                   | Termination – Termination resistor Enable/Disable.                                                                                                    |  |  |  |  |

The details you are prompted to specify are explained in the following table:

## Security menu

The Security menu is used to control access to the system.

|                                                                                             | Pho                                                                                        | enix SecureCor                                                        | e(tm) Setup                  | Utility                                                                               |
|---------------------------------------------------------------------------------------------|--------------------------------------------------------------------------------------------|-----------------------------------------------------------------------|------------------------------|---------------------------------------------------------------------------------------|
| Main                                                                                        | Advanced                                                                                   | Security                                                              | Boot Ex                      | it                                                                                    |
| Supervisor<br>User Pass<br>Set Super<br>Set User 1<br>Diskette a<br>Fixed dis<br>Password o | r Password :<br>word Is:<br>visor Passw<br>Password<br>access:<br>k boot secto<br>on boot: | Is: Clear<br>Clear<br>and [Enter]<br>IEnter]<br>or: [Supero<br>Disab] | isor]<br>]<br>edl            | Item Specific Help<br>Supervisor Password<br>controls access to the<br>setup utility. |
| Board ID:                                                                                   |                                                                                            | 0000001                                                               | B54E7                        |                                                                                       |
| ▶ Intruder (                                                                                | Control Sub                                                                                | -Menu                                                                 |                              |                                                                                       |
| TPM Suppor                                                                                  | rt                                                                                         | [Disab]                                                               | ed]                          |                                                                                       |
|                                                                                             |                                                                                            |                                                                       |                              |                                                                                       |
| F1 Help<br>Esc Exit                                                                         | 14 Select<br>↔ Select                                                                      | Item -/+<br>Menu Enter                                                | Change Value<br>Select ► Sub | s F9 Setup Defaults<br>-Menu F10 Save and Exit                                        |

| Field                  | Explanation                                                                                                    |
|------------------------|----------------------------------------------------------------------------------------------------|
| Supervisor<br>Password | Indicates whether a supervisor password has been created (Set). Clear indicates that no supervisor password has been created.                                                                  |
|                        | You can create or change the supervisor password in the Set Supervisor Password field.                                                                                                    |
| User<br>Password       | Indicates whether a user password has been created (Set). Clear indicates that no user password has been created.                                                                              |
|                        | You can create or change the user password in the Set User Password field.                                                                                                    |
| Set<br>Supervis        | Used to specify a password to access system setup. Once you've set a supervisor password, only those who enter this password can view the setup menus in full.                                 |
| or<br>Password         | To create a supervisor password, press <b>Enter</b> . The <b>Set Supervisor Password</b> dialog is displayed, ready for you to type the new password. This can be up to eight characters long. |
|                        | To change an existing supervisor password, press <b>Enter</b> . The <b>Set Supervisor Password</b> dialog is displayed. Type the current password followed by the new password.                |
|                        | continued                                                                                                    |

| Field                           | Explanation                                                                                                    |
|---------------------------------|----------------------------------------------------------------------------------------------------|
|                                 | If you want to remove the supervisor password completely, type the current password and then press <b>Enter</b> in both <b>New Password</b> fields (i.e. leave them blank).                                                                                                    |
|                                 | Existing user passwords cannot be changed if the supervisor password has been cleared or has not yet been set.                                                                                                    |
| Set User                        | Used to specify a password that gives restricted access to system setup menus.                                                                                                    |
| Password                        | To create a user password, press <b>Enter</b> . The <b>Set User Password</b> dialog is displayed, ready for you to type the new password. This can be up to eight characters long.                                                                                                    |
|                                 | To change an existing user password, press <b>Enter</b> . The <b>Set User Password</b> dialog is displayed. Type the current password followed by the new password. If you want to remove the user password, type the current password and then press <b>Enter</b> in both <b>New Password</b> fields (i.e. leave them blank). |
|                                 | You cannot create or change the user password if no supervisor password has been set.                                                                                                    |
| Fixed Disk<br>Boot<br>Sector    | Choose whether to write protect the boot sector on the hard disk for protection against viruses. This means that a password must be entered before a user can format or Fdisk the hard disk.                                                                                                    |
|                                 | Choose either Normal or Write Protect.                                                                                                    |
| Password<br>on boot             | Used to force users to enter a password each time the computer is turned on. Choose either <b>Enabled</b> or <b>Disabled</b> .                                                                                                    |
|                                 | You must have set up a supervisor password for this to take effect.                                                                                                    |
|                                 | If you leave this option <b>Disabled</b> and have set up a supervisor password, access to system setup when the computer is turned on is provided at the user rather than at the supervisor level.                                                                                                    |
| Board ID                        | The 48-bit unique ID, read from the on-board DS2401 device.                                                                                                    |
| Intruder<br>Control<br>Sub-Menu | Used to configure the options related to detection of physical tampering with the computer's chassis.                                                                                                    |
| TPM<br>Support                  | Trusted Platform Mode Enable/Disable.                                                                                                    |

#### Boot menu

The *Boot* menu is used to specify the order of devices from which the computer attempts to load the operating system.

| Phoenix SecureCore(tm) Setup Utility |                                                |                                                                                                 |                  |                      |                                                                                                    |
|--------------------------------------|------------------------------------------------|-------------------------------------------------------------------------------------------------|------------------|----------------------|----------------------------------------------------------------------------------------------------|
| Main                                 | Advanced                                       | Security                                                                                        | Boot             | Exit                 |                                                                                                    |
| Boot pr                              | iority order<br>1:<br>2:                       | :<br>USB KEY:<br>USB HDD: King                                                                  | ston Data        | Travele              | Item Specific Help<br>Keus used to view or                                                                                                    |
|                                      | 3:<br>4:<br>5:<br>6:<br>7:                     | USB CDROM:<br>USB FDC:<br>IDE CD:<br>IDE HDD:<br>PCI BEV: IBA                                   | GE Slot G        | 1400 v13             | configure devices:<br>Up and Down arrows<br>select a device.<br><+> and <-> moves<br>the device up or down.                                                                                                |
| Exclude                              | d from boot<br>:<br>:<br>:<br>:<br>:<br>:<br>: | order:<br>USB ZIP:<br>USB LS120:<br>PCI SCSI:<br>Other USB:<br>PCI:<br>Legacy Network<br>Legacy | k Card           |                      | the device fixed or<br>removable.<br><x> exclude or include<br/>the device to boot.<br/><shift *="" 1=""> enables or<br/>disables a device.<br/>&lt;1 - 4&gt; Loads default<br/>boot sequence.</shift></x> |
| F1 Hel<br>Esc Exi                    | p 14 Selec<br>t ↔ Selec                        | t Item -/+<br>t Menu Enter                                                                      | Change<br>Select | Values<br>🕨 Sub-Menu | F9 Setup Defaults<br>F10 Save and Exit                                                                                                    |

| Field                       | Explanation                                                                       |
|-----------------------------|-----------------------------------------------------------------------------------|
| Boot Priority Order         | Selects the boot order by device types.                                           |
| Excluded from boot<br>order | List of drvices excluded from boot order.                                         |
| Boot Options Sub-<br>Menu   | Enable/Disable summary and diagnostic screen, quick boot mode and legacy OS boot. |

## Exit menu

The *Exit* menu provides options for saving changes, discarding changes and exiting the BIOS setup utility.

|                                                 |                                                        | Phoe                               | nix Secu | ireCore | (tm) Se | etup Uti  | lity                                |                                                   |
|-------------------------------------------------|--------------------------------------------------------|------------------------------------|----------|---------|---------|-----------|-------------------------------------|---------------------------------------------------|
| Main                                            | Advan                                                  | iced                               | Securit  | .y      | Boot    | Exit      |                                     |                                                   |
| Exit S<br>Exit D<br>Load S<br>Discard<br>Save C | aving Ch<br>iscardin<br>etup Def<br>d Change<br>hanges | nanges<br>ng Chang<br>'aults<br>es | es       | .g      | BOOT    | LXIT      | Item<br>Exit Sy<br>save yo<br>CMOS. | Specific Help<br>stem Setup and<br>our changes to |
|                                                 |                                                        |                                    |          |         |         |           |                                     |                                                   |
| F1 He                                           | lp t∔                                                  | Select                             | Item     | -/+     | Change  | • Values  | F9                                  | Setup Defaults                                    |
| Esc Ex                                          | it ↔                                                   | Select                             | Menu     | Enter   | Execut  | te Comman | nd F10                              | Save and Exit                                     |

| Field                      | Explanation                                                                                    |
|----------------------------|------------------------------------------------------------------------------------------------|
| Exit Saving<br>Changes     | Saves any changes you have made, and exits the BIOS setup utility.                             |
| Exit Discarding<br>Changes | Exits the BIOS setup utility without saving any of the changes made in the current session.    |
| Load Setup Defaults        | Reverts to the original factory-assigned BIOS settings.                                        |
| Discard Changes            | Discards any changes made in the current session. You remain in the PhoenixBIOS setup program. |

# **Appendix A – Reference information**

#### **Product information**

Product notices, updated drivers, support material: www.eurotech.com

#### PCI special interest group PCI Bus specification and list of manufacturers: <u>www.pcisig.org</u>

#### **USB** information

Universal Serial Bus (USB) specification and product information: www.usb.org

#### Intel

Information about Celeron and Core processors and QM57 chipset: www.intel.com

#### PCI SIG

Information about PCI development: www.pcisig.com

#### **IEEE Specifications**

Information about wired and wireless communication: www.ieee.org

#### **Trusted Computing Group**

Information about TCG open specifications: www.trustedcomputinggroup.org

# **Appendix B – RoHS compliance**

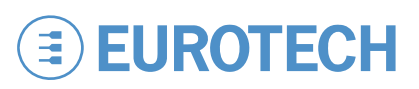

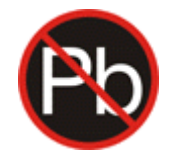

The Restriction of the use of certain Hazardous Substances (RoHS) Directive came into force on 1st July 2006. The ANTARES board is designed using RoHS compliant components, and manufactured to comply with the RoHS Directive.

Eurotech has based its material content knowledge on a combination of information provided by third parties and auditing our suppliers and sub-contractor's operational activities and arrangements. This information is archived within the associated Technical Construction File. Eurotech has taken reasonable steps to provide representative and accurate information, though may not have conducted destructive testing or chemical analysis on incoming components and materials.

Additionally, packaging used by Eurotech for its products complies with the EU Directive 2004/12/EC in that the total concentration of the heavy metals cadmium, hexavalent chromium, lead and mercury do not exceed 100 ppm.

# **Eurotech Worldwide Presence**

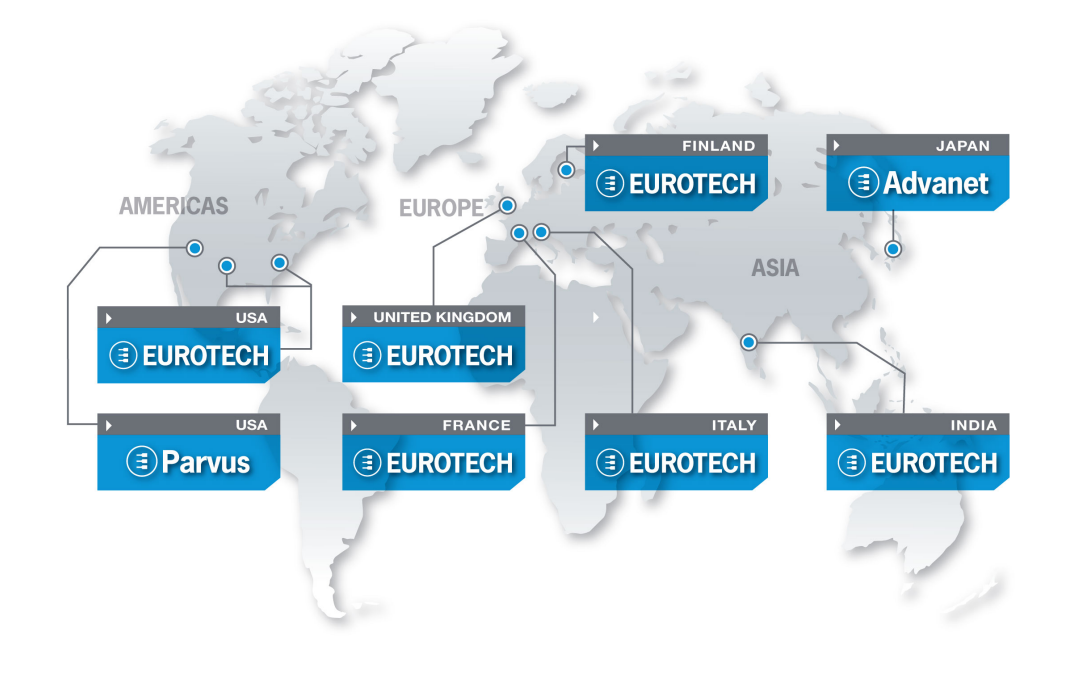

#### AMERICAS

EUROTECH

#### USA

## **EUROTECH**

# Toll free +1 888.941.2224 Tel. +1 301.490.4007 Fax +1 301.490.4582 E-mail: sales.us@eurotech.com E-mail: support.us@eurotech.com

Web: www.eurotech-inc.com

#### PARVUS

| Tel.    | +1 800.483.3152     |
|---------|---------------------|
| Fax     | +1 801.483.1523     |
| E-mail: | sales@parvus.com    |
| E-mail: | tsupport@parvus.com |
| Web:    | www.parvus.com      |

#### EUROPE

Italy

#### EUROTECH

 Tel.
 +39 0433.485.411

 Fax
 +39 0433.485.499

 E-mail:
 sales.it@eurotech.com

 E-mail:
 support.it@eurotech.com

 Web:
 www.eurotech.com

United Kingdom

#### EUROTECH

 Tel.
 +44 (0) 1223.403410

 Fax
 +44 (0) 1223.410457

 E-mail:
 sales.uk@eurotech.com

 E-mail:
 support.uk@eurotech.com

 Web:
 www.eurotech.com

Japan

ASIA

#### ADVANET

 Tel.
 +81 86.245.2861

 Fax
 +81 86.245.2860

 E-mail:
 sales@advanet.co.jp

 E-mail:
 tsupport@advanet.co.jp

 Web:
 www.advanet.co.jp

India

#### EUROTECH

Tel.+91 80.43.35.71.17E-mail:sales.in@eurotech.comE-mail:support.in@eurotech.comWeb:www.eurotech.com

## France

 EUROTECH

 Tel.
 +33 04.72.89.00.90

 Fax
 +33 04.78.70.08.24

 E-mail:
 sales.fr@eurotech.com

 E-mail:
 support.fr@eurotech.com

 Web:
 www.eurotech.com

Finland

#### EUROTECH

 Tel.
 +358 9.477.888.0

 Fax
 +358 9.477.888.99

 E-mail:
 sales.fi@eurotech.com

 E-mail:
 support.fi@eurotech.com

 Web:
 www.eurotech.com

To find your nearest contact refer to: www.eurotech.com/contacts

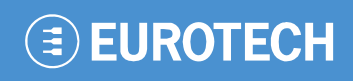

www.eurotech.com

#### **EUROTECH HEADQUARTERS**

Via Fratelli Solari 3/a 33020 Amaro (Udine) – ITALY Phone: +39 0433.485.411 Fax: +39 0433.485.499

For full contact details go to: www.eurotech.com/contacts